#### PREFEITURA DA CIDADE DO RECIFE Secretaria de Educação

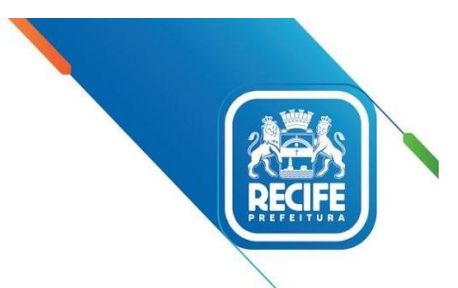

Ofício Circular nº 031/2022 – GESTOREMREDE/SEDUC

Recife, 02 de março de 2022.

Senhores

#### GESTORES, COORDENADORES PEDAGÓGICOS DAS UNIDADES EDUCACIONAIS DA REDE MUNICIPAL DE ENSINO DO RECIFE

Assunto: Avaliação de Fluência 2022

Em 2022, realizaremos mais uma vez a Avaliação de Fluência em Leitura, com estudantes do 2º ano do Ensino Fundamental, como parte do Programa Criança Alfabetizada, um programa que visa ampliar a compreensão leitora dos estudantes.

As avaliações ocorrerão no período de 04 a 13/04/2022, entretanto várias ações precisam ser executadas até a data da realização. Desta forma segue no Anexo I, CRONOGRAMA DE AÇÕES, no que devemos atentar às datas.

No dia 17/02 às 9h30 ocorreu uma formação online, em que solicitamos a participação da coordenação pedagógica e/ou gestão escolar, o material da referida atividade encontra-se disponível no endereço <u>https://youtu.be/YmWvZEBKbCc</u>, caso seja necessário ver novamente para tirar alguma dúvida sobre os procedimentos.

Para favorecer melhor compreensão sobre o processo avaliativo, disponibilizaremos também a apresentação que foi utilizada no encontro online (Anexo II ORIENTAÇÃO PARA VALIDAÇÃO DA BASE DE DADOS PELOS GESTORES). Sendo necessária a leitura atenta aos passos necessários para tal atividade. É importante ressaltar que só serão inseridos na plataforma os estudantes do 2º ano do Ensino Fundamental.

Destacamos ainda, que em 2022 será necessário cadastrar o gestor, professores do 2º ano, e segundo o cronograma (Anexo I) os coordenadores, que serão agentes de coleta dos áudios, assim como foi feito em 2021.

Em caso de dúvidas, enviar e-mail como nome da escola, contato telefônico e sua dúvida para o Núcleo de Avaliação do Recife – NARE – <u>narerecife@educ.rec.br</u>.

Na oportunidade, apresentamos nossas cordiais saudações.

Atenciosamente,

Juliana Guedes Secretaria Executiva de Gestão Pedagógica Secretaria de Educação

#### PREFEITURA DA CIDADE DO RECIFE Secretaria de Educação

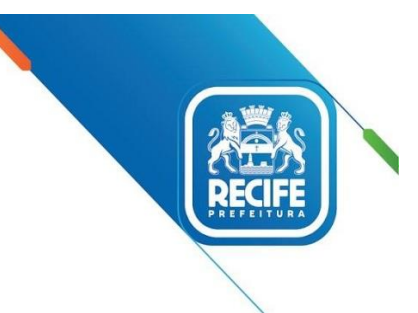

#### CRONOGRAMA AVALIAÇÃO DE FLUÊNCIA LEITORA - 2022

| AÇÃO                                                                             | INÍCIO            | FIM          |
|----------------------------------------------------------------------------------|-------------------|--------------|
| Liberação de autocadastro dos gestores e da equipe escolar (gestor, vice gestor, | 21/02             | 11/03        |
| coordenador pedagógico, professor do 2º ano)                                     |                   |              |
| Cadastro e validação dos estudantes do 2º ano                                    | 21/02             | 11/03        |
| Encontro para Orientações aos Aplicadores (agentes)                              | 14/03             |              |
|                                                                                  | 8h às 10h – Re    | egional 1    |
|                                                                                  | 10h às 12h – F    | Regional 2   |
|                                                                                  | 13h30 às 15h30 -  | - Regional 3 |
|                                                                                  | 15h30 às 17h30 -  | - Regional 4 |
|                                                                                  | (EFER Professor P | aulo Freire) |
| Cadastro e alocação dos aplicadores (agentes)                                    | 28/03             | 13/04        |
| Download do aplicativo                                                           | A partir de 28/03 | 13/04        |
| Disponibilização dos cadernos de testes correspondente a cada turma              | A partir de 28/03 | 13/04        |
| Aplicação (coleta dos áudios)                                                    | 04/04             | 13/04        |
| Sincronização dos áudios                                                         | 04/04             | 17/04        |
| Confirmação da aplicação pelo(a) gestor(a)                                       | 04/04             | 17/04        |

#### **IMPORTANTE!**

Caso a unidade educacional não tenha coordenador ou outro profissional que possa realizar a coleta dos áudios, precisa entrar em contato com Gerência de Alfabetização, no ramal 3355-5964 e tratar do tema com Meire.

O agente, pessoa que irá coletar os áudios precisa ter um smartphone com sistema Android, pois a princípio o aplicativo não funciona no sistema IOS, nem em tablets. Caso haja alguma alteração nesse sentido, informaremos.

O aplicativo não utiliza espaço significativo na memória do celular, mas ao instalar só pode ser desinstalado quando ocorrer a divulgação dos resultados.

Em caso de dúvidas, enviar e-mail como nome da escola, contato telefônico e sua respectiva dúvida para o Núcleo de Avaliação do Recife – NARE – <u>narerecife@educ.rec.br</u>.

# PARC - 2022

Tutorial de navegação

Validação da base de dados

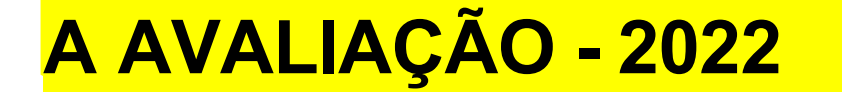

**<u>Público:</u>** Estudantes das turmas de 2º ano do Ensino Fundamental cadastrados e enturmados na plataforma até 11 de março de 2022.

Os estudantes realizarão os testes de Fluência em Leitura.

## **CRONOGRAMA - 2022**

| ATIVIDADE                                                                 | ΙΝΊϹΙΟ               | FIM      |
|---------------------------------------------------------------------------|----------------------|----------|
| Liberação do autocadastro para diretores                                  | A partir de 21       | /02/22   |
| Cadastro e validação dos dados dos alunos na plataforma (Diretor Escolar) | 21/02/22             | 11/03/22 |
| Cadastro e alocação dos professores<br>aplicadores                        | 28/03/22             | 13/04/22 |
| Download do aplicativo                                                    | 28/03/22             | 13/04/22 |
| Disponibilização dos cadernos de teste na<br>plataforma                   | A partir de 28/03/22 |          |
| Aplicação                                                                 | 04/04/22             | 13/04/22 |
| Sincronização dos áudios                                                  | 04/04/22             | 17/04/22 |
| Confirmação da aplicação                                                  | 04/04/22             | 17/04/22 |

# PREPARAÇÃO PARA A APLICAÇÃO

- ✓ EQUIPE DE APLICAÇÃO
- ✓ PLATAFORMA
- ✓ VALIDAÇÃO DA BASE
  - **1. CADASTRO DOS ESTUDANTES**
  - 2. CADASTRO DAS TURMAS
  - 3. ENTURMAÇÃO

## **EQUIPE DE APLICAÇÃO**

✓ Diretor Escolar

 ✓ Equipe Escolar (Vice-Diretor, Coordenador Pedagógico, Professor, Professor Aplicador)

Não haverá remuneração de nenhum agente da avaliação.

# **PLATAFORMA - PERMISSÕES**

**Diretor Escolar** - Cadastrar a Equipe Escolar (vice-diretor, coordenador pedagógico, Professor, Professor Aplicador), cadastrar estudantes, turmas, realizar enturmação, alocar o Professor Aplicador na sala de aplicação, monitorar todas as atividades no âmbito da escola.

Equipe Escolar - Monitorar todas as atividades no âmbito da escola.

# **CADASTRO DA EQUIPE DE APLICAÇÃO - ACESSO**

| AGENTE                                                                                       | USUÁRIO/SENHA (1º ACESSO)                                                               |
|----------------------------------------------------------------------------------------------|-----------------------------------------------------------------------------------------|
| Diretores que <b>JÁ ACESSAM</b> a<br>plataforma da PARC                                      | Já estão cadastrados na plataforma.                                                     |
| Diretor que <b>NÃO TEM</b><br>acesso à plataforma da PARC                                    | Código Inep da Escola. Após o 1º acesso e a realização do autocadastro, utilizar o CPF. |
| Equipe Escolar (Vice-Diretor,<br>Coordenador Pedagógico, Professor e<br>Professor Aplicador) | CPF                                                                                     |

# VALIDAÇÃO DA BASE

Será realizada a validação (cadastro e conferência) da base de dados da avaliação na plataforma. Essa atividade será realizada pelo Diretor Escolar, que poderá:

- Editar ou excluir dados de turmas na plataforma;
- Cadastrar turmas;
- Editar os dados de estudantes existentes na plataforma;
- Cadastrar novos estudantes;
- Enturmar estudantes.

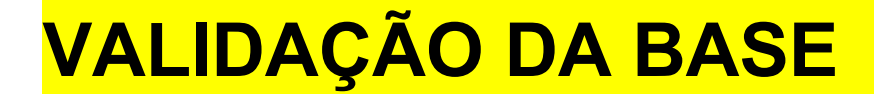

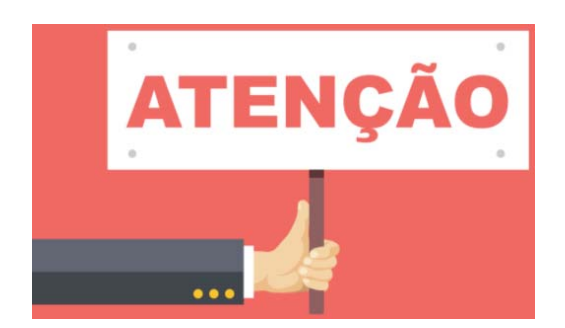

Caso a escola não realize nenhuma ação na plataforma, ao final do período de validação, consideraremos os dados que constarem no sistema.

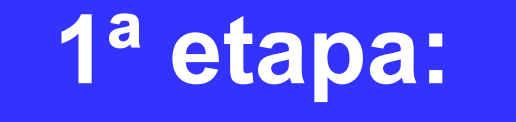

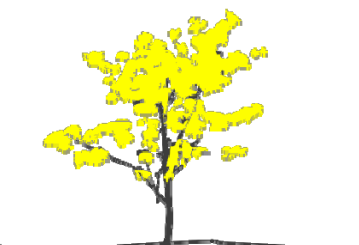

# Acesso à plataforma

# **Como acessar a plataforma da PARC?**

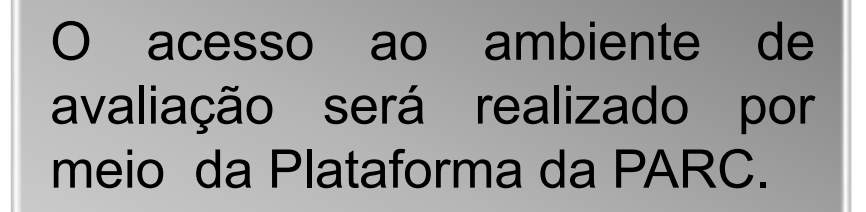

http://parc.caeddigital.net

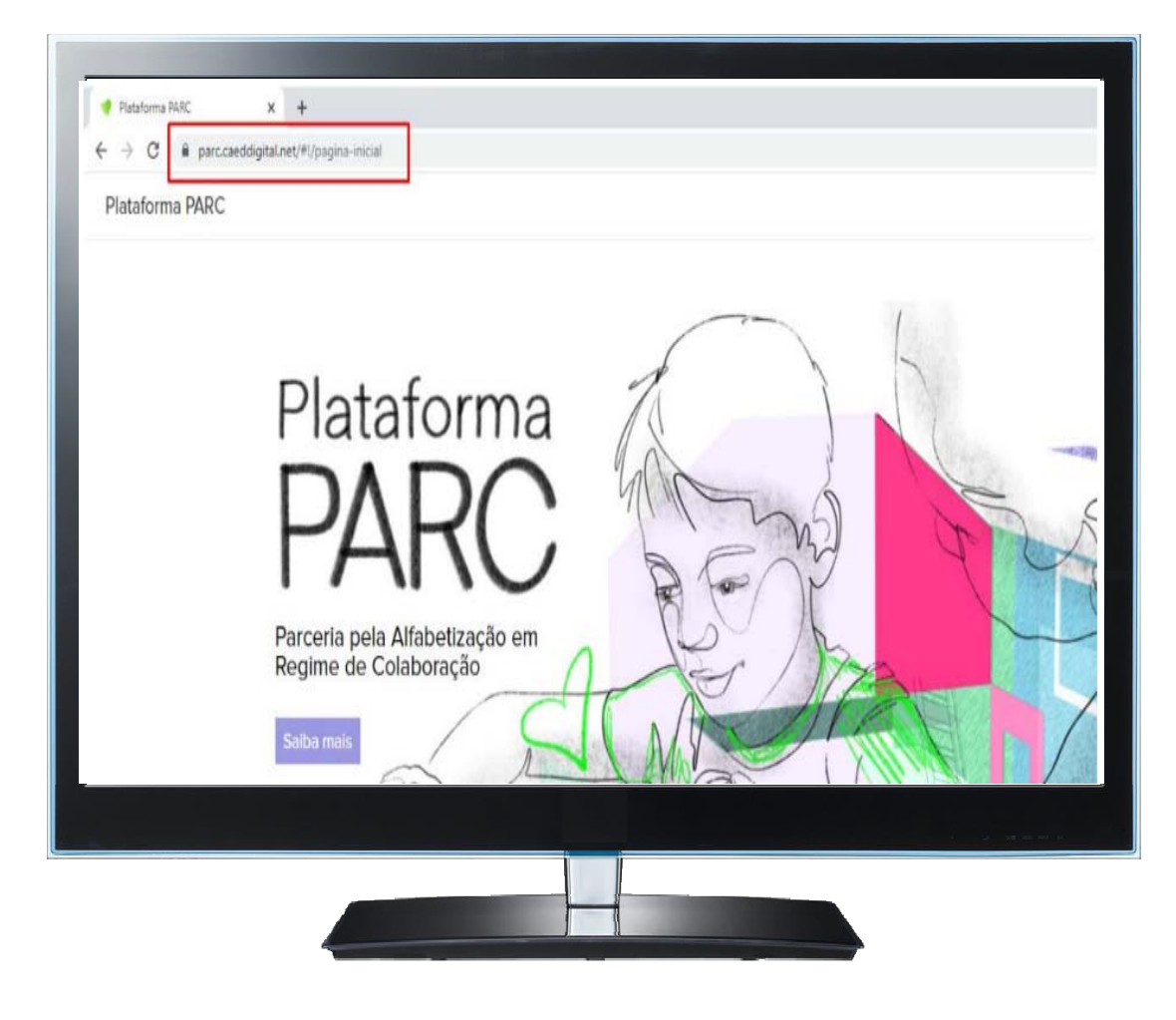

#### ATENÇÃO!!

A plataforma é a mesma utilizada na Avaliação de Fluência de 2021.

# **Como acessar a plataforma da PARC?**

Na página de login, utilize o CPF (somente números) como usuário e senha e clique em Entrar.

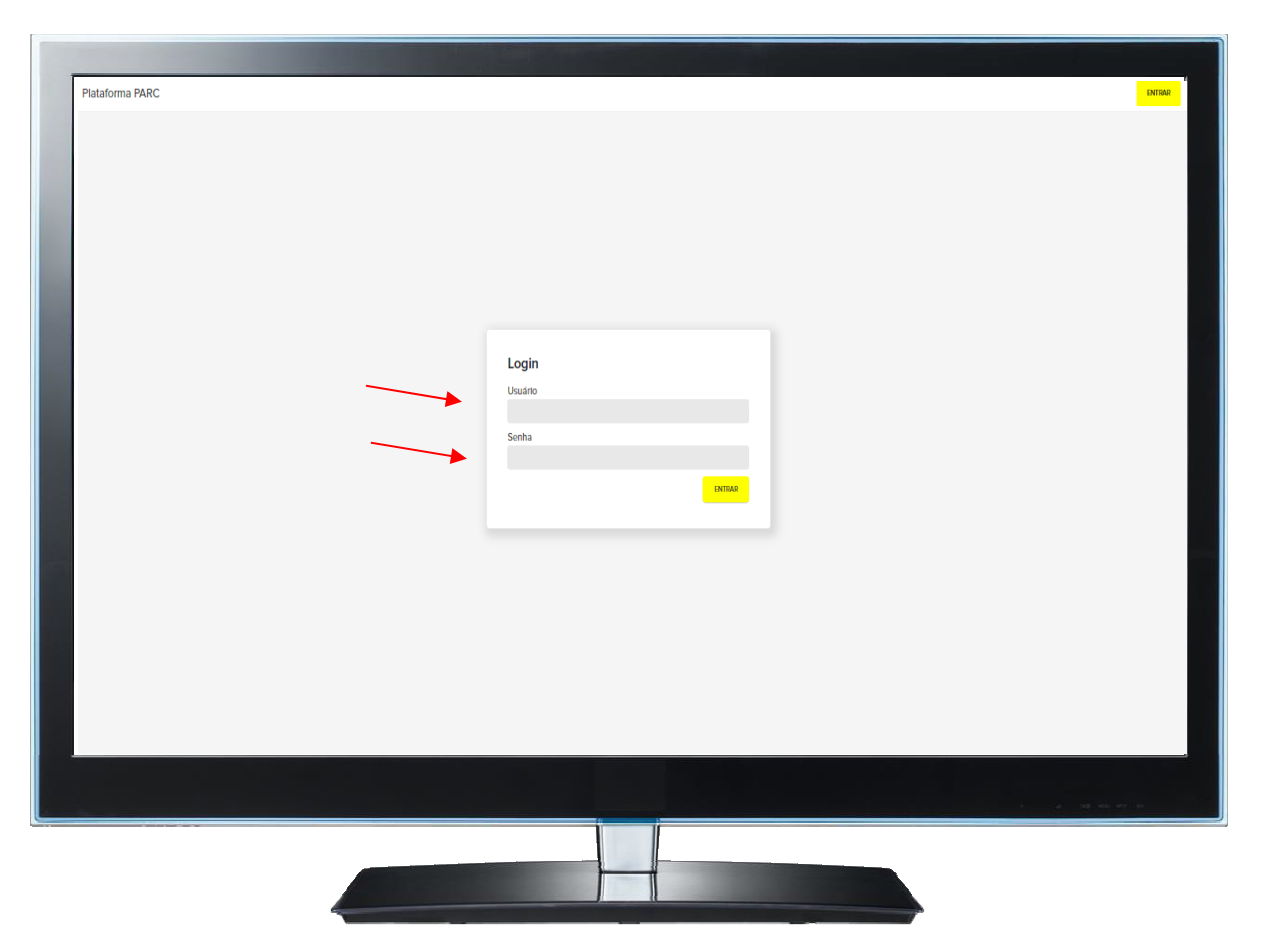

1º acesso à plataforma da PARC

# Diretor, veja como realizar o seu autocadastro na plataforma.

A seguir, vamos apresentar as telas com o passo a passo para realizar o autocadastro na plataforma.

O Diretor Escolar realizará o **1º acesso** à plataforma utilizando código Inep da escola como usuário e senha. <u>https://parc.caeddigital.net</u>

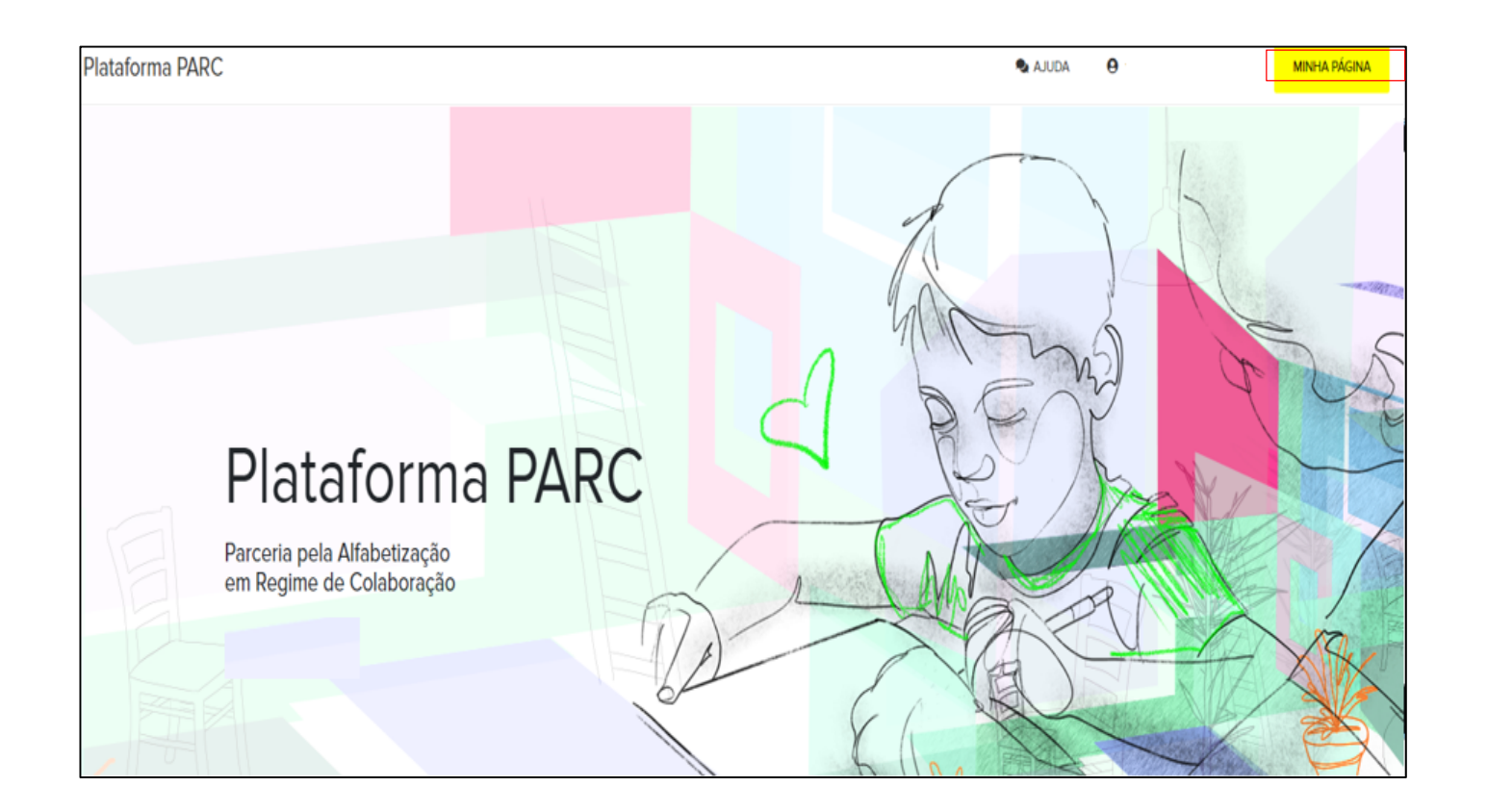

Na plataforma, acessar o card "Cadastros e Programação das

Avaliações".

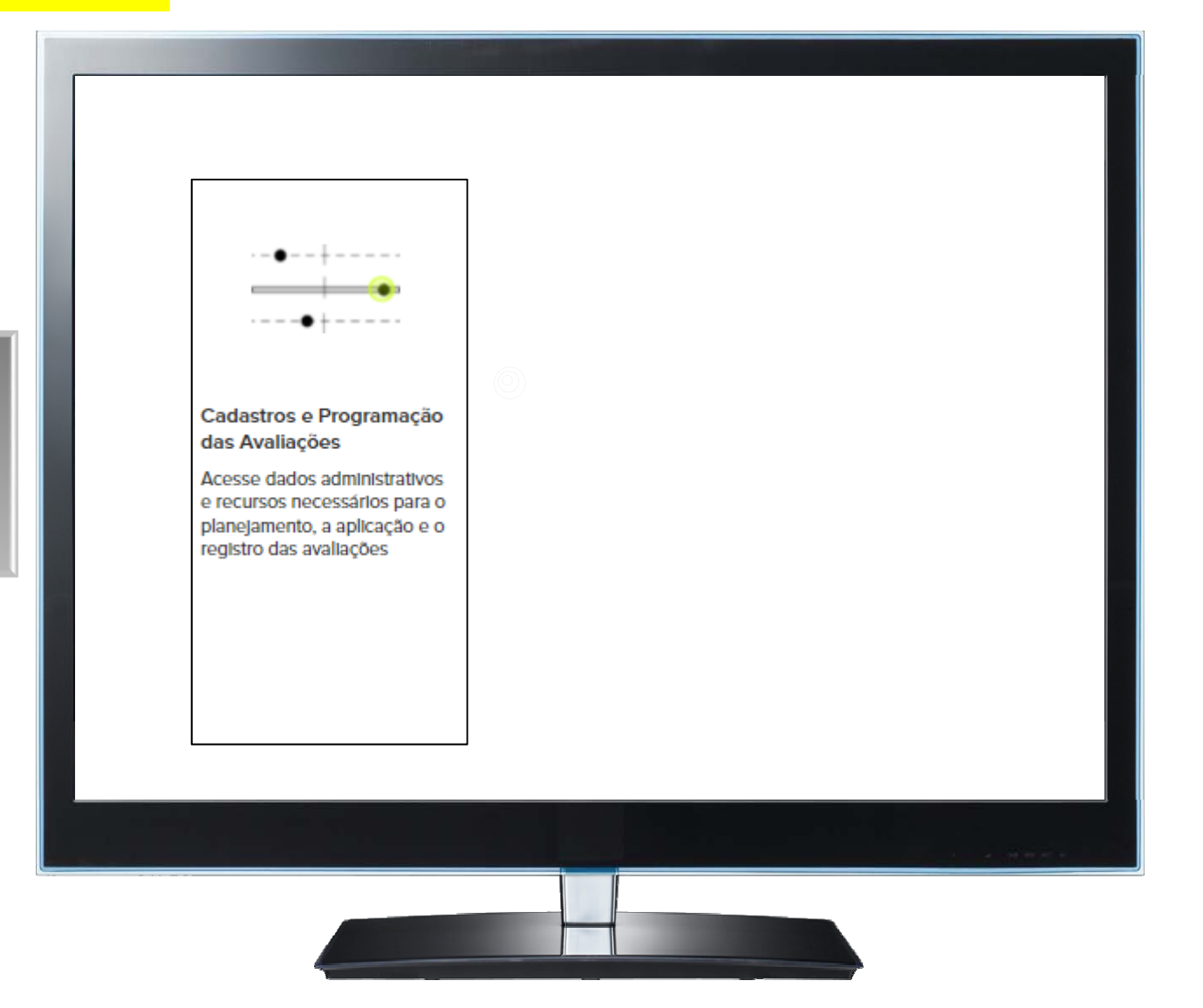

Realizar o seu cadastro como Diretor Escolar no botão "Equipe Escolar".

| MINHA PÁGINA 🔸 AVALIAÇÃO               |                                                                                                    |
|----------------------------------------|----------------------------------------------------------------------------------------------------|
| CADASTROS E PROGRAMAÇÃO DAS AVALIAÇÕES |                                                                                                    |
| Escolas e profissionais                |                                                                                                    |
|                                        | Seja bem-vindo e bem-vinda à plataforma PARC!                                                                                                    |
| Equipe Escolar                         | Para acessar as funcionalidades de organização, aplicação, monitoramento e<br>resultados da Avaliação da Fluência em Leitura, você precisa se cadastrar como<br>Diretor/a escolar e informar que o cargo está <i>Ativo</i> . |
|                                        | Depois, seus acessos à plataforma devem ser feitos utilizando apenas os<br>números do seu CPF como usuário e senha.                                                                                                    |
|                                        |                                                                                                    |
|                                        |                                                                                                    |
|                                        |                                                                                                    |
|                                        |                                                                                                    |
|                                        |                                                                                                    |
|                                        |                                                                                                    |

Clicar no + para acessar o formulário de cadastro.

| Equipe Escolar                                                                 |                                          |                              |          |
|--------------------------------------------------------------------------------|------------------------------------------|------------------------------|----------|
| Nesta página, em seu primeiro acesso<br>cadastro como <b>Diretor Escolar</b> . | o, você deve clicar em 🔂 ao lado direito | o da página para criar o seu | ▼        |
| Apenas com ele, você terá acesso às                                            | demais funcionalidades da plataforma.    |                              | <b>T</b> |
| Nome completo                                                                  | CPF                                      |                              |          |
|                                                                                |                                          | Q X                          |          |
|                                                                                |                                          |                              |          |
| Nome completo                                                                  | CPF                                      |                              | Ações    |
|                                                                                |                                          |                              |          |
|                                                                                |                                          |                              |          |
|                                                                                |                                          |                              |          |
|                                                                                |                                          |                              |          |
|                                                                                |                                          |                              | a ana a  |
|                                                                                |                                          |                              |          |
|                                                                                |                                          |                              |          |
|                                                                                |                                          |                              |          |

Preencher os dados solicitados nas abas "Dados Gerais" e "Dados Funcionais".

|                                                                                                    | [2] A. Martin Manager Trans. Nucl. Phys. 49, 101 (1996). |
|----------------------------------------------------------------------------------------------------|----------------------------------------------------------|
|                                                                                                    |                                                          |
|                                                                                                    |                                                          |
| Cadastro do profissional                                                                                                    |                                                          |
| la de formuló de una é alemana en la desena en la Director Face las                                                                                                  |                                                          |
| leste formulario, voce deve se cadastrar como Diretor Escolar.<br>la aba Dados Gerais, forneça seus dados pessoais. Em seguida, na aba Dados Funcionais, selecione o |                                                          |
| argo Diretor Escolar, informe que ele está <i>Ativo</i> e clique em 🚱.                                                                                               |                                                          |
| eu CPF como login e senha para acessar a plataforma e visualizar novas funcionalidades.                                                                              |                                                          |
| Dados Gerais Dados Funcionais                                                                                                    |                                                          |
| CPF*                                                                                                    |                                                          |
|                                                                                                    |                                                          |
| Nome completo *                                                                                                    |                                                          |
|                                                                                                    |                                                          |
| Data de Nascimento *                                                                                                    |                                                          |
| _/_/                                                                                                    |                                                          |
| E-mail *                                                                                                    |                                                          |
|                                                                                                    |                                                          |
| Telefone                                                                                                    |                                                          |
| ()                                                                                                    |                                                          |
| SALVAR CANCELAR                                                                                                    |                                                          |
|                                                                                                    |                                                          |
|                                                                                                    |                                                          |
|                                                                                                    |                                                          |
|                                                                                                    |                                                          |
|                                                                                                    |                                                          |
|                                                                                                    |                                                          |
|                                                                                                    |                                                          |
|                                                                                                    |                                                          |

Na aba "Dados Funcionais", selecionar o cargo de Diretor Escolar e clicar no ⊕.

#### Cadastro do profissional Neste formulário, você deve se cadastrar como Diretor Escolar. Na aba Dados Gerais, forneça seus dados pessoais. Em seguida, na aba Dados Funcionais, selecione o cargo Diretor Escolar, informe que ele está Ativo e clique em 🔂. Ao clicar em Salvar, seu perfil de Diretor Escolar será criado. A partir deste momento, você deve utilizar seu CPF como login e senha para acessar a plataforma e visualizar novas funcionalidades. Dados Gerais 📕 Dados Funcionais Cargos do profissional \* Cargo \* Situação do cargo \* Ativo Inativo Diretor(a) Esc Cargo Situação do cargo Ações Nenhum resultado encontrado! SALVAR CANCELAR CAEd Forms v8.2.3

Preencher todos os dados e clicar no botão "Salvar".

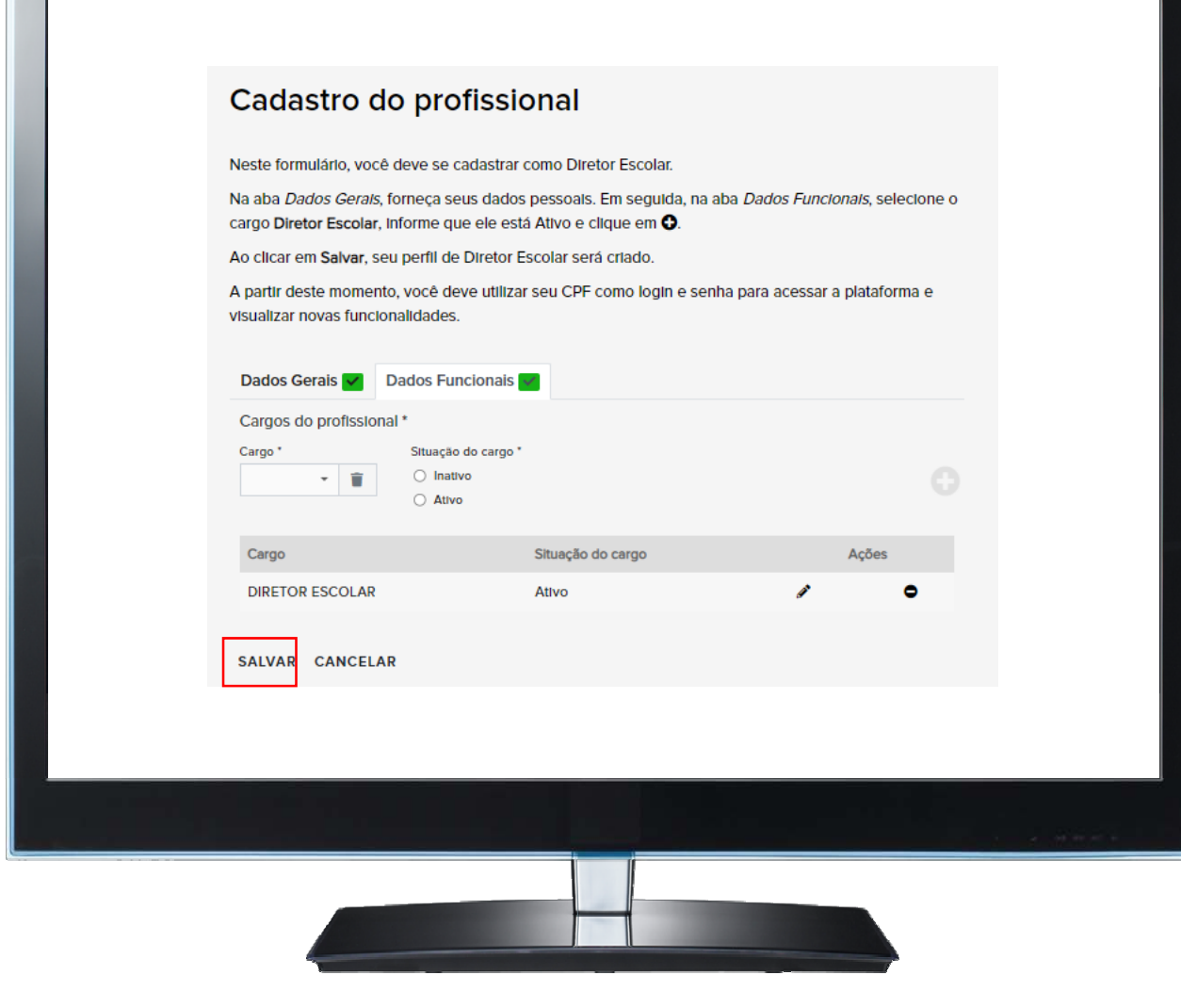

Após a realização do autocadastro, deverá clicar em "SAIR". Em seguida na página de login, utilize o CPF (somente números) como usuário e senha e clique em Entrar.

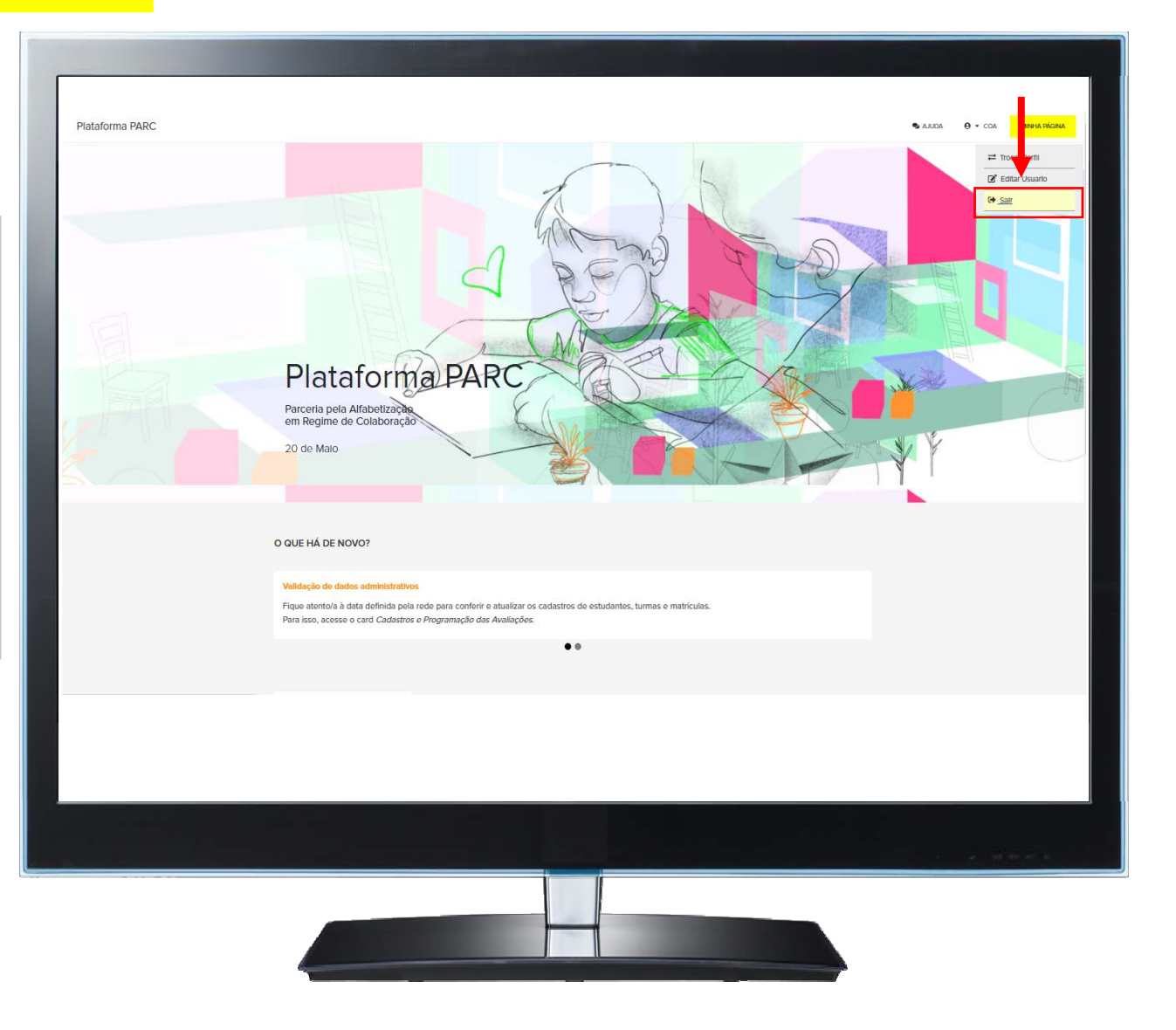

# E se na plataforma já houver um Diretor cadastrado na sua escola?

O novo Diretor deverá realizar a inativação do Diretor cadastrado antes de realizar o seu autocadastro.

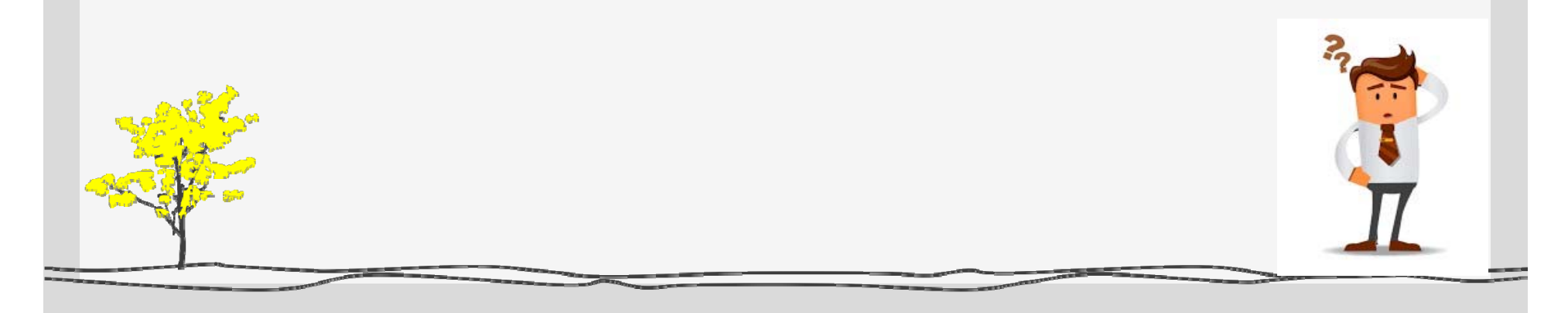

## Como realizar a inativação de um cadastro?

O **novo Diretor Escolar** realizará o 1° acesso à plataforma utilizando código Inep da escola como usuário e senha.

#### https://parc.caeddigital.net

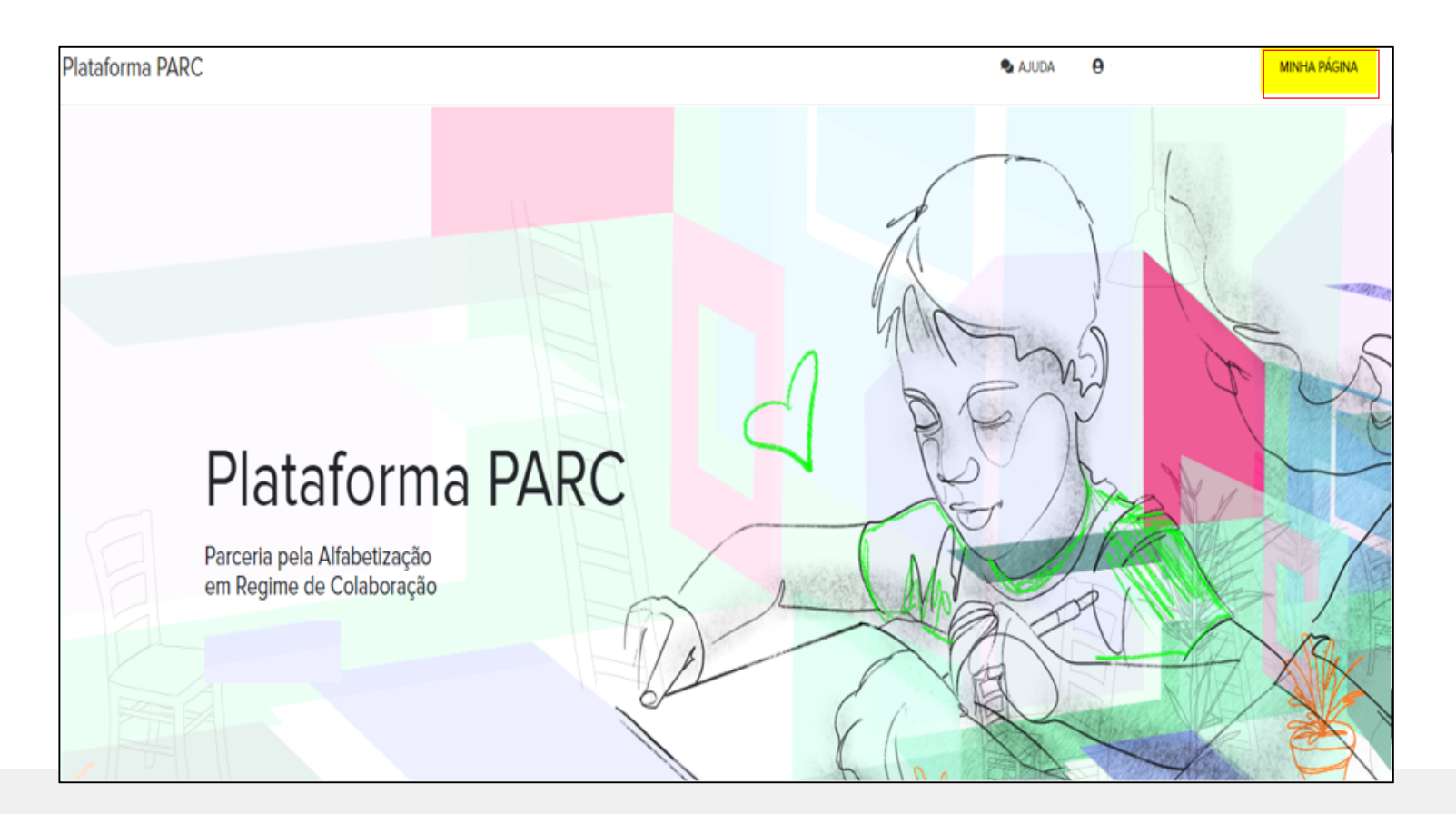

## Como realizar a inativação de um cadastro?

Na plataforma, acessar o card "Cadastros e Programação das

Avaliações".

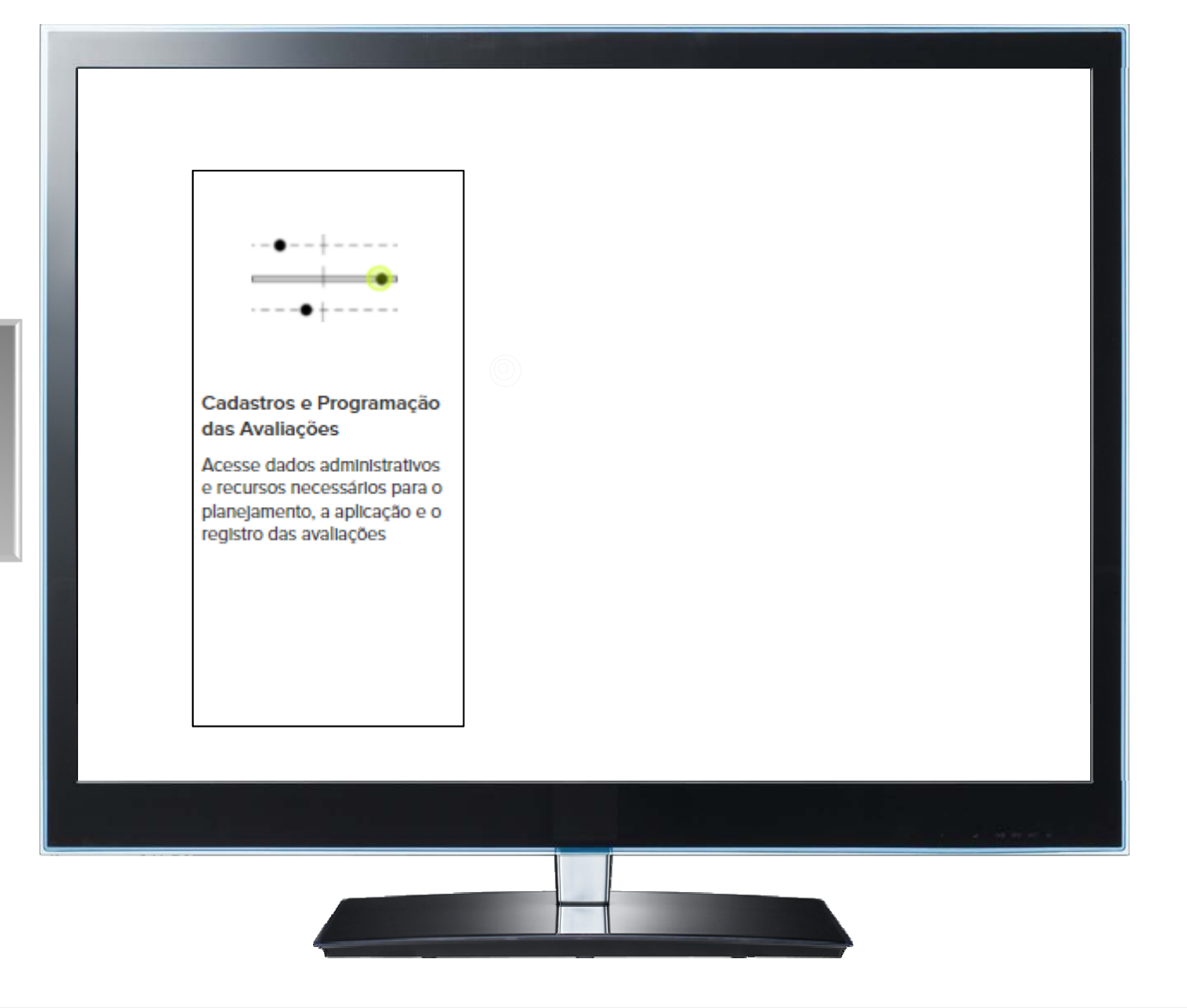

# Como realizar a inativação de um cadastrado?

Na aba "Escolas e Profissionais" clique no botão "Equipe Escolar"

| CADASTROS E PROGRAMAÇÃO DAS AVALIAÇÕES |                                                                                                    |
|----------------------------------------|----------------------------------------------------------------------------------------------------|
| Escolas e profissionais                |                                                                                                    |
| Equipe Escolar                         | Seja bem-vindo e bem-vinda à plataforma PARC!<br>Para acessar as funcionalidades de organização, aplicação, monitoramento e<br>resultados da Avaliação da Fluência em Leitura, você precisa se cadastrar como<br><b>Diretor/a escolar</b> e informar que o cargo está <i>Ativo</i> .<br>Depois, seus acessos à plataforma devem ser feitos utilizando apenas os<br>números do seu CPF como usuário e senha. |
|                                        |                                                                                                    |

# Como realizar a inativação de um cadastrado?

Na lista de profissionaiscadastrados clique noícone ☑.

| Profissionais                                                                |                                                           |                                            |     |   |            |
|------------------------------------------------------------------------------|-----------------------------------------------------------|--------------------------------------------|-----|---|------------|
| Nesta página, você tem acesso à lis                                          | sta de profissionais cadastr                              | rados.                                     |     |   |            |
| Para cadastrar um novo profissiona<br>profissional já cadastrado, localize s | l, clique no ícone 🕄 e para<br>seu nome na lista e clique | n revisar ou editar dados de um<br>em ☑.   |     |   |            |
| Jtilize os filtros abaixo e clique em                                        | <b>Q</b> para facilitar a sua busc                        | а.                                         |     |   | •          |
| Nome                                                                         | CPF                                                       | E-mail                                     |     |   |            |
|                                                                              |                                                           |                                            | Q X |   | Ļ          |
| Nome                                                                         | CPF                                                       | E-mail                                     |     |   | Ações      |
| Daniela Marques Modesto                                                      | 08123206623                                               | daniela.marques.modesta@educacao.mg.gov.br |     | 0 | ď          |
|                                                                              |                                                           |                                            |     |   |            |
|                                                                              |                                                           |                                            |     |   | e server e |
|                                                                              |                                                           |                                            |     |   |            |

# Como realizar a inativação de um cadastro?

No formulário de cadastro de profissionais selecionar a aba "Dados Funcionais" e clique no ícone .

| Neste formulário, você pode                    | visualizar os dados cadastrais do pr                                                   | ofissional.                                            |   |
|------------------------------------------------|----------------------------------------------------------------------------------------|--------------------------------------------------------|---|
| profissionais. Para Isso, aces                 | ra realizar um novo registro ou utiliza<br>se a aba <i>Dados Funcionais</i> , e inform | e o formulario para inativar<br>e a situação do cargo. |   |
| Não se esqueça de Salvar as                    | Informações.                                                                           |                                                        |   |
| Dados Gerais 🔽 Dados                           | Funcionais 🛃                                                                           |                                                        |   |
| Cargos do profissional *<br><sub>Cargo</sub> * |                                                                                        |                                                        |   |
|                                                |                                                                                        | • 1                                                    | 9 |
| Situação do cargo *                            |                                                                                        | 1                                                      |   |
| Cargo                                          | Situação do cargo                                                                      | Arões.                                                 |   |
| Diretor Escolar                                | Ativo                                                                                  | Ações                                                  |   |
|                                                |                                                                                        |                                                        |   |
| SALVAR CANCELAR                                |                                                                                        |                                                        |   |
|                                                |                                                                                        |                                                        |   |
|                                                |                                                                                        |                                                        |   |
|                                                |                                                                                        |                                                        |   |

# Como realizar a inativação de um cadastrado?

## No campo "Situação do cargo\*" selecione a opção INATIVO e clique no ícone <a>.</a>

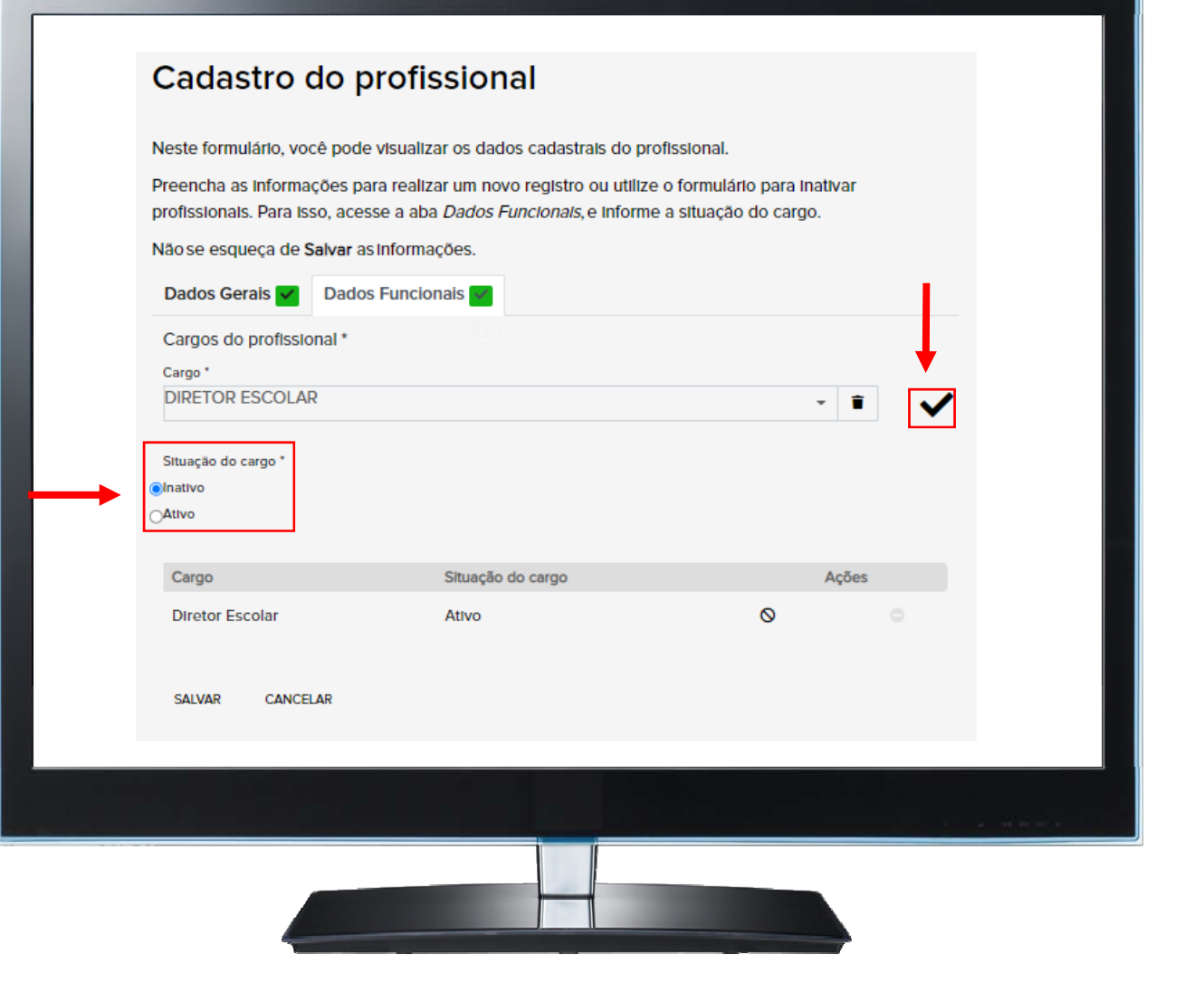

# Como realizar a inativação de um cadastro?

## Para finalizar a inativação do profissional, clique no botão "**SALVAR**".

| Preencha as Informa<br>profissionais, Para Is | ições para realizar um novo registro ou utiliz | e o formulário para inativar<br>e a situação do cargo |   |
|-----------------------------------------------|------------------------------------------------|-------------------------------------------------------|---|
| Não se esqueça de s                           | Salvar as Informações.                         | e a skadças do cargo.                                 |   |
| Dados Gerais 🗸                                | Dados Funcionais                               |                                                       |   |
| Cargos do profissio<br>Cargo *                | onal *                                         |                                                       |   |
| )Inativo<br>)Ativo                            | Situação do como                               | A-1                                                   |   |
| Diretor Escolar                               | Inativo                                        | Ações                                                 | > |
|                                               |                                                |                                                       |   |

#### **ATENÇÃO!!**

Após clicar no ícone 🖌 a situação do cargo será alterado para inativo.

# Pronto! Agora realize o seu autocadastro.

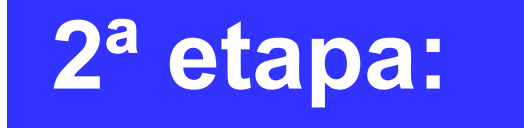

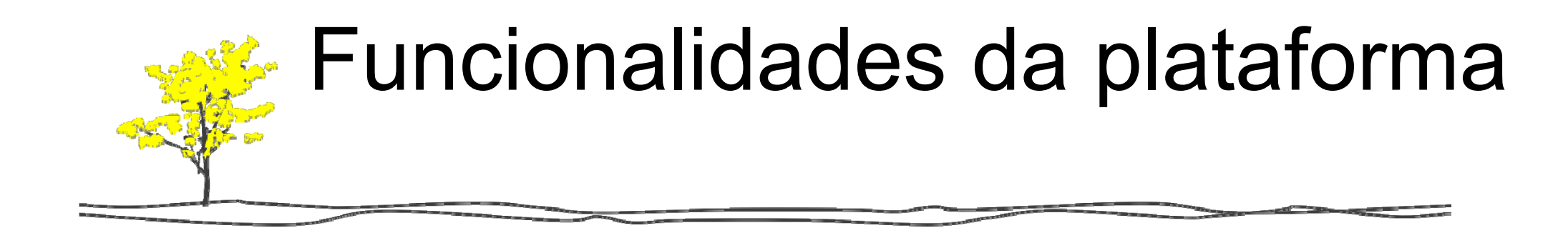

Clique no card "Cadastro e Programação das Avaliações". A partir desse momento você terá acesso às outras funcionalidades da plataforma.

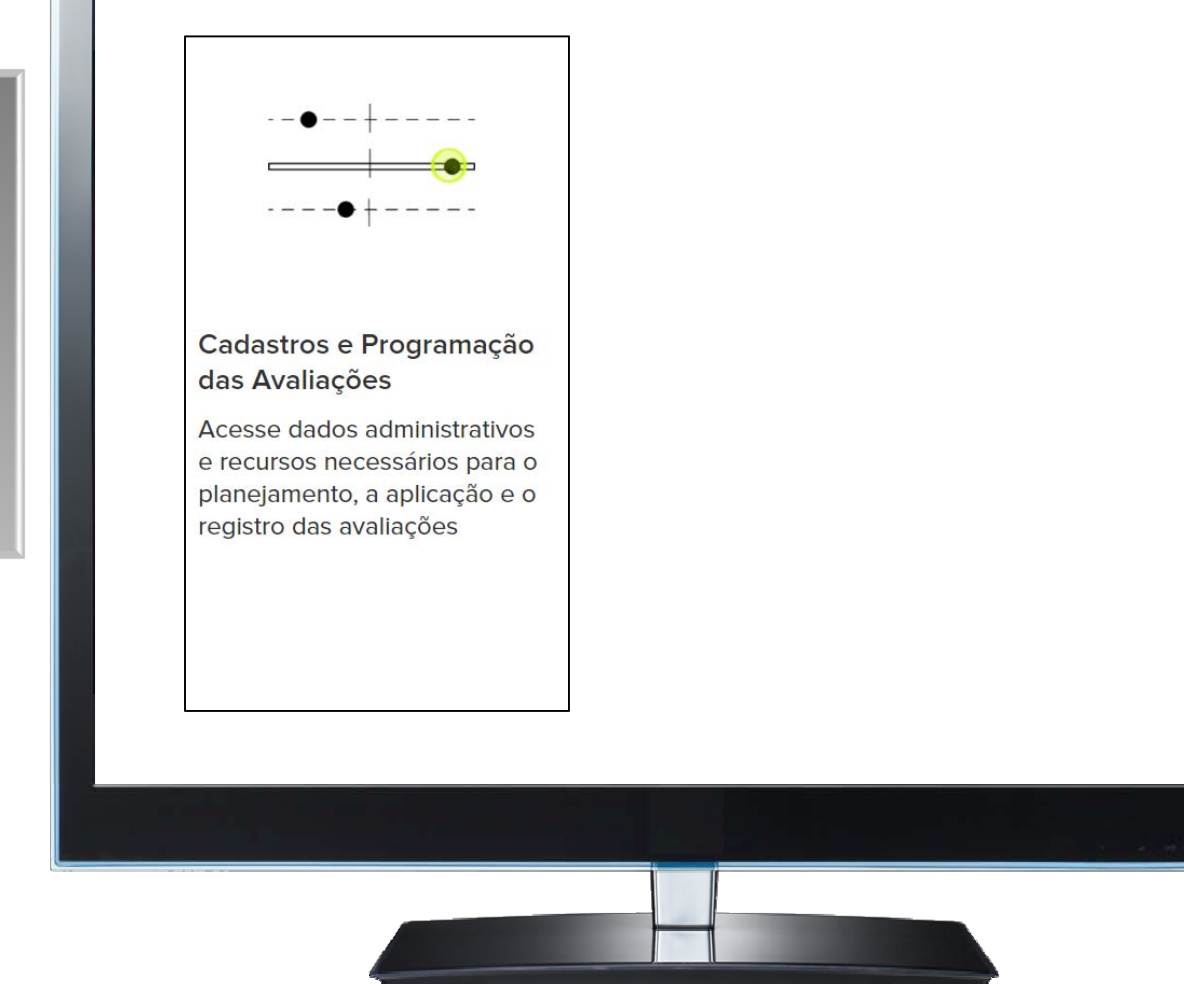

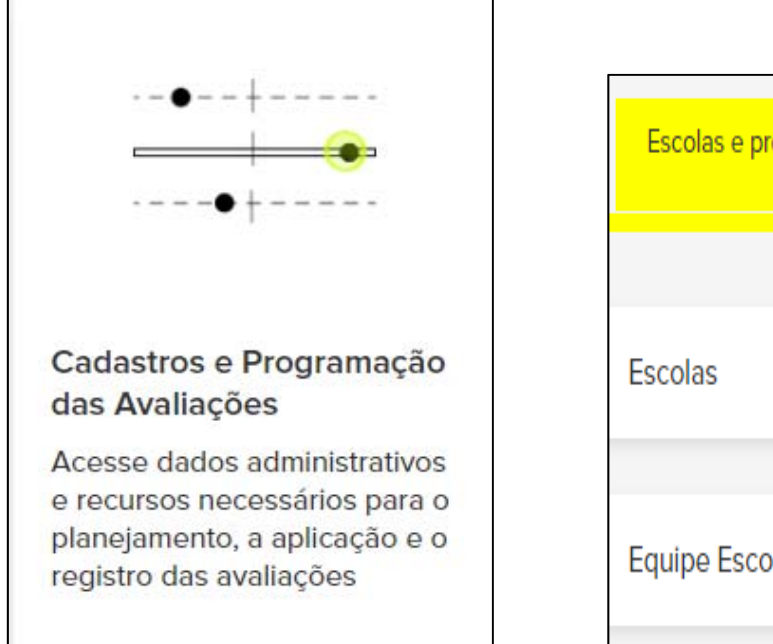

| Escolas e profissionais | Estudantes e turmas |
|-------------------------|---------------------|
|                         |                     |
| Escolas                 |                     |
| Equipe Escolar          |                     |

#### **ABA ESCOLA E PROFISSIONAIS**

<u>ESCOLAS</u>: Consulta e edição

dos dados da escola.

• EQUIPE ESCOLAR: Consulta,

edição, inativação e cadastro da

Equipe Escolar.

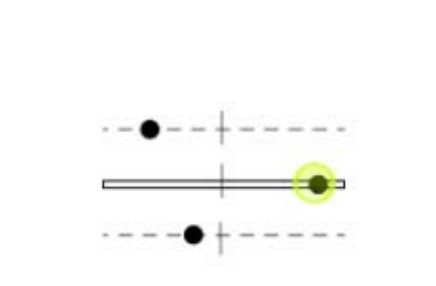

#### Cadastros e Programação das Avaliações

Acesse dados administrativos e recursos necessários para o planejamento, a aplicação e o registro das avaliações

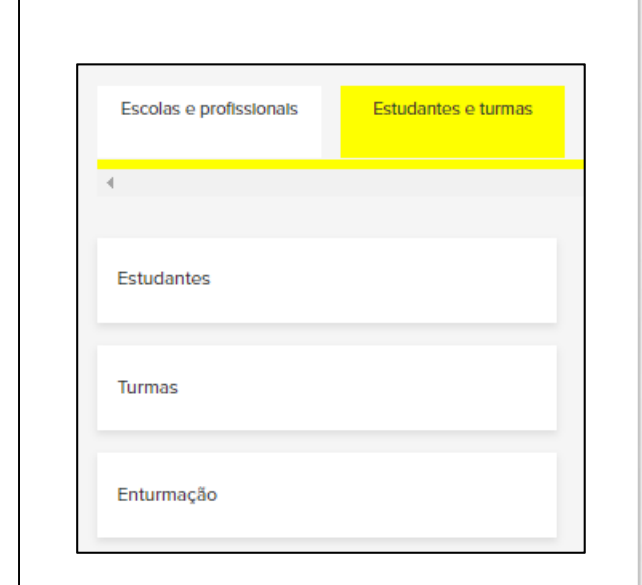

#### ABA ESTUDANTES E TURMAS

- ESTUDANTES: Consulta, cadastro e exclusão dos dados pessoais de estudantes.
- <u>TURMAS</u>: Consulta, cadastro e exclusão dos dados das turmas.
- <u>ENTURMAÇÃO:</u> Consulta, edição,
   exclusão e inclusão de estudantes que
   ainda não foram enturmados em uma
   turma. Só serão considerados para a
   avaliação os estudantes enturmados.

Na aba "Escolas e Profissionais", ao selecionar o botão "Escolas", é possível conferir os dados de sua unidade e atualizar os dados, se necessário.

| Escolas e profissionais Estudantes e turmas Escolas Escolas Equipe Escolar Equipe Escolar Escolar Escolar                                                                                                    |                                                                                                    |
|----------------------------------------------------------------------------------------------------|----------------------------------------------------------------------------------------------------|
| Escolas e profissionais Estudantes e turmas Escolas Escolas Equipe Escolar Equipe Escolar Escolar Escolar E                                                                                                    |                                                                                                    |
| Escolas<br>Escolas<br>Equipe Escolar<br>Equipe Escolar<br>Escolas<br>Escolas<br>Escolas<br>Escolas<br>Escolas<br>Escolas<br>Escolar<br>Escolas<br>Escolas<br>Esc |                                                                                                    |
| Escolas Escolas Escolas Equipe Escolar Equipe Escolar Equipe Escolar Equipe Escolar Equipe Escolar Equipe Escolar Equipe Escolar Equipe Escolar Equipe Escolar Equipe Escolar Escolar                                                                                                    |                                                                                                    |
| Equipe Escolar Primeiramente, você deve di instituição em <i>Escolas</i> . Em a para que eles tenham acess testes.<br>Lembre-se de orientá-los a senha para o primeiro aces                                                                                                    | vo de auxiliá-lo na tarefa de organizar e executar as<br>a para Alfabetização via Regime de Colaboração<br>ses de fluência em leitura ao desenvolvimento                  |
| Lembre-se de orientá-los a<br>senha para o primeiro acos                                                                                                    | onsultar e, se preciso, atualizar, os dados da sua<br><i>Equipe Escolar</i> , cadastre os professores da sua escola<br>am aos recursos da plataforma e aos resultados dos |
| Senia para o primeiro aces                                                                                                    | utilizarem apenas os números do CPF como login e<br>.o.                                                                                                    |
| Mantenha as informações o<br>dados de estudantes e turn                                                                                                    | a sua escola sempre atualizadas, assim como os<br>as, disponíveis na próxima aba.                                                                                         |
|                                                                                                    |                                                                                                    |

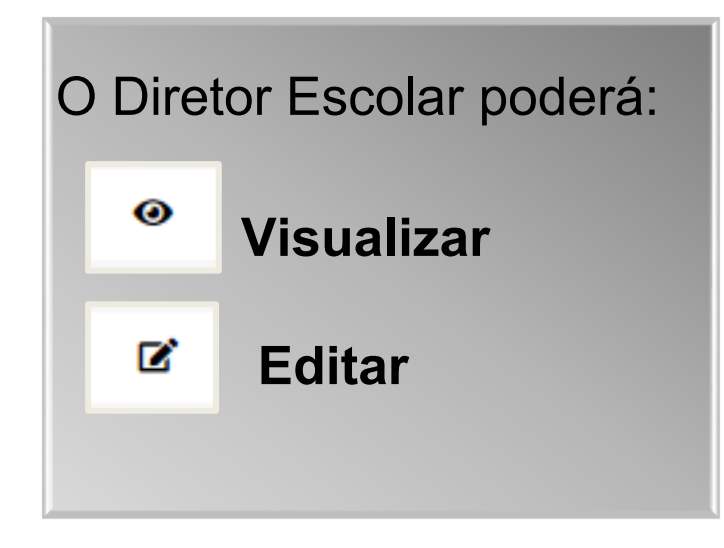

| ESCOIdS                                         |                                                                                                    |       |
|-------------------------------------------------|----------------------------------------------------------------------------------------------------|-------|
| Nesta página, estão di<br>acesso, você valide e | isponíveis as informações de sua escola. É importante que, em seu prime<br>complemente os dados cadastrais, se necessário. | piro  |
| Para acessar o formula                          | ário e ter acesso aos dados detalhados, clique em 📝.                                                                       |       |
| Código INEP                                     | Escola                                                                                                    |       |
|                                                 | Q ×                                                                                                    |       |
|                                                 |                                                                                                    | Ļ     |
| Código INEP                                     | Escola                                                                                                    | Ações |
| 16004833                                        | ESC INDIGENA EST IMAKUANA AMAJAREHPO                                                                                       | 0 B   |
|                                                 |                                                                                                    |       |
|                                                 |                                                                                                    |       |

Preencher os dados solicitados nas abas "Localização", "Etapas Ofertadas" e "Responsável". Clique no botão "Salvar" após realizar o preenchimento.

| Cadastro da escola                                                                                                    |               |
|----------------------------------------------------------------------------------------------------|---------------|
| Neste formulário, confira as informações da escola, complementando ou corrigindo d<br>necessário.<br>Preencha todos os campos com atenção e não se esqueça de <b>Salvar</b> as informações | ados conforme |
| Dados Gerais 🜌 Localização 🗹 Etapas Ofertadas 🗹 Responsável 🛩                                                                                                    |               |
| Código INEP *<br>16004833                                                                                                    |               |
| Nome da Escola *                                                                                                    |               |
| ESC INDIGENA EST IMAKUANA AMAJAREHPO                                                                                                    |               |
| Situação de funcionamento *                                                                                                    |               |
| EM ATIVIDADE                                                                                                    | - 1           |
| E-mail da Escola                                                                                                    |               |
| Telefone                                                                                                    |               |
| (                                                                                                    |               |
| Observação                                                                                                    |               |
|                                                                                                    |               |
|                                                                                                    | 1             |
|                                                                                                    |               |
| SALVAR CANCELAR                                                                                                    |               |
|                                                                                                    |               |

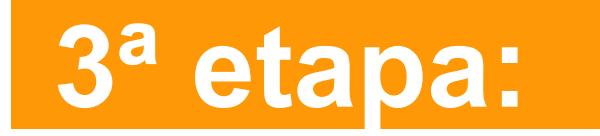

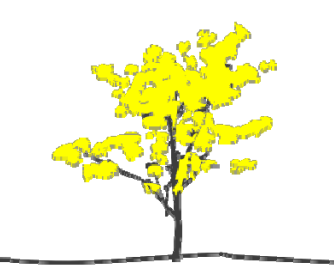

Realizar o cadastro da Equipe Escolar e dos Professores no botão "Equipe Escolar".

| Escolas e profissionais Estudantes e turmas |                                                                                                    |
|---------------------------------------------|----------------------------------------------------------------------------------------------------|
|                                             |                                                                                                    |
| scolas                                      | Esta plataforma tem o objetivo de auxiliá-lo na tarefa de organizar e executar as<br>ações envolvidas na Parceria para Alfabetização via Regime de Colaboração<br>(PARC) na rede, das avaliações de fluência em leitura ao desenvolvimento<br>profissional.                 |
| quipe Escolar                               | Primeiramente, você deve consultar e, se preciso, atualizar, os dados da sua<br>instituição em <i>Escolas</i> . Em <i>Equipe Escolar</i> , cadastre os professores da sua escola<br>para que eles tenham acessam aos recursos da plataforma e aos resultados dos<br>testes. |
|                                             | Lembre-se de orientá-los a utilizarem apenas os números do CPF como login e<br>senha para o primeiro acesso.                                                                                                    |
|                                             | Mantenha as informações da sua escola sempre atualizadas, assim como os<br>dados de estudantes e turmas, disponíveis na próxima aba.                                                                                                    |
|                                             |                                                                                                    |
|                                             |                                                                                                    |
|                                             |                                                                                                    |

Clique no 🛨 para acessar

o formulário de cadastro.

| Equipe Escolar<br>Nesta página, você tem acesso à list<br>Para visualizar o cadastro completo,<br>Para cadastrar um novo profissional,<br>Utilize os filtros abaixo e clique em C<br>Nome completo | ta de profissionais cadastrados na sua esco<br>localize o profissional na lista e clique em<br>, clique no ícone ❹.<br>Q para facilitar a sua busca.<br>CPF | ola.<br>⊛. |   |       | ↓<br><del>†</del> |
|----------------------------------------------------------------------------------------------------|----------------------------------------------------------------------------------------------------|------------|---|-------|-------------------|
| Nome completo                                                                                                    | CPF                                                                                                    | 4 x        |   | Acões |                   |
| Laís de Morais Ferreira                                                                                                    | 016311296                                                                                                    | 78         | 0 | ß     |                   |
|                                                                                                    |                                                                                                    |            |   |       |                   |
|                                                                                                    |                                                                                                    |            |   |       |                   |

Preencher os dados solicitados nas abas "Dados Gerais" e "Dados Funcionais".

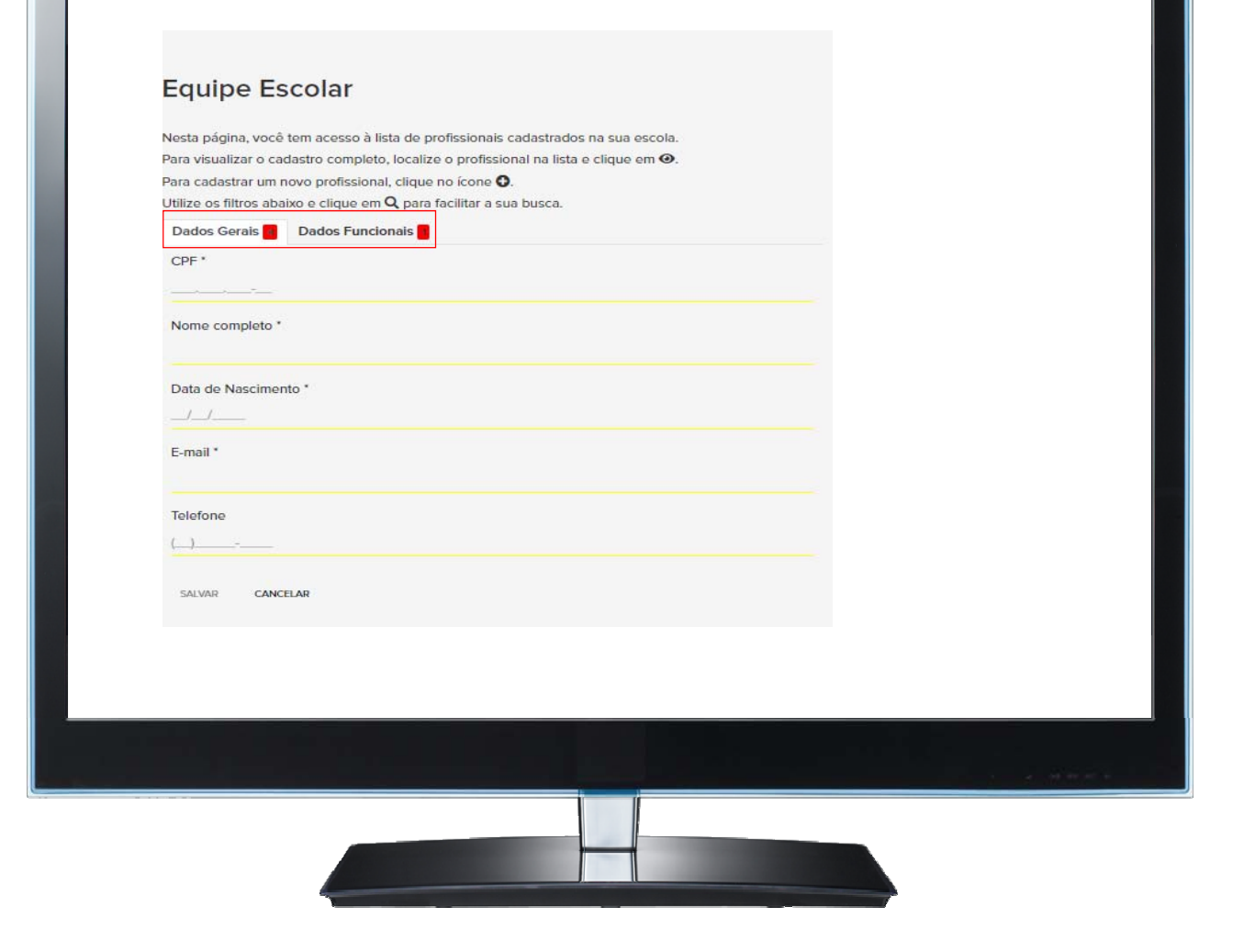

Na aba "Dados Funcionais", selecionar o cargo e clicar no Caso algum campo obrigatório fique em branco nas abas o formulário não será salvo.

#### Nesta página, você tem acesso à lista de profissionais cadastrados na sua escola. Para visualizar o cadastro completo, localize o profissional na lista e clique em ④. Para cadastrar um novo profissional, clique no ícone 🔂 Utilize os filtros abaixo e clique em Q para facilitar a sua busca. Dados Gerais 💶 🔹 Dados Funcionais 🔢 Cargos do profissional \* Cargo \* Situação do cargo \* Ativo ⊖Inativo idor Peda Professor Vice-Diretor Situação do cargo Ações Nenhum resultado encontrado! SALVAR CANCELAR

Equipe Escolar

Os cadastros realizados serão exibidos na plataforma. O Diretor Escolar poderá :

VisualizarEditar

#### Equipe Escolar

Nesta página, você tem acesso à lista de profissionais cadastrados. Para cadastrar um novo profissional, clique no ícone 🗘 e para revisar ou editar dados de um profissional já cadastrado, localize seu nome na lista e clique em 🗹. Utilize os filtros abaixo e clique em Q para facilitar a sua busca. + CPF Nome completo Q X Nome completo CPF Ações Osvaldo Diego Drumond 75839896209 0 ľ Alessandra Araúlo 10756659655 0 ELIANE 85227352046 0 Ľ

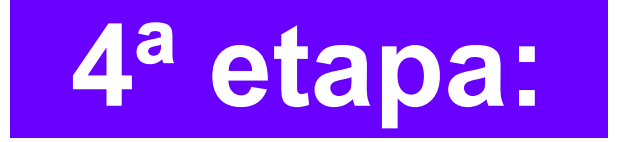

# Validação da Base de Dados

Ao selecionar o botão "Estudantes", será exibida a lista de estudantes cadastrados.

| CADASTROS E PROGRAMAÇÃO DAS AVALIAÇÕES      |                                                                                                    |
|---------------------------------------------|----------------------------------------------------------------------------------------------------|
| Escolas e profissionais Estudantes e turmas |                                                                                                    |
| Estudantes                                  | O objetivo final de uma avaliação é proporcionar a cada estudante educação de<br>qualidade. Por isso, não é possível avaliar sem a participação de cada um deles.                                                                                                    |
|                                             | Use os recursos desta página para consultar e validar as informações cadastrais<br>de alunos e matrículas, além dos vínculos de professores às turmas.                                                                                                    |
| Turmas                                      | Os dados já foram previamente carregados, mas é necessário conferir se eles<br>estão corretos ou se novos registros são necessários. Para isso, acesse<br><i>Estudantes</i> e verifique os dados dos alunos.                                                                                                    |
|                                             | Repita esse procedimento para os registros de Turmas e Enturmação.                                                                                                    |
| Enturmação                                  | Atenção! Após realizar novos cadastros, você deve enturmar os estudantes, de<br>forma que eles sempre estejam associados às turmas.                                                                                                    |
|                                             | Além de vincular estudantes às turmas, você também deve associá-las aos<br>docentes previamente registrados em <i>Profissionais</i> , na aba <i>Escolas e</i><br><i>Profissionais</i> . A ação deve ser executada em <i>Alocação de professores</i> e<br>possibilitará que eles tenham acesso aos resultados das turmas pelas quais são<br>responsáveis. |
|                                             | Não se esqueça de realizar esses procedimentos dentro do período estipulado.<br>As informações estarão disponíveis para a sua consulta sempre que necessário.<br>Utilize-as para planejar e executar o programa na sua escola!                                                                                                    |
|                                             |                                                                                                    |
|                                             |                                                                                                    |
|                                             |                                                                                                    |
|                                             |                                                                                                    |

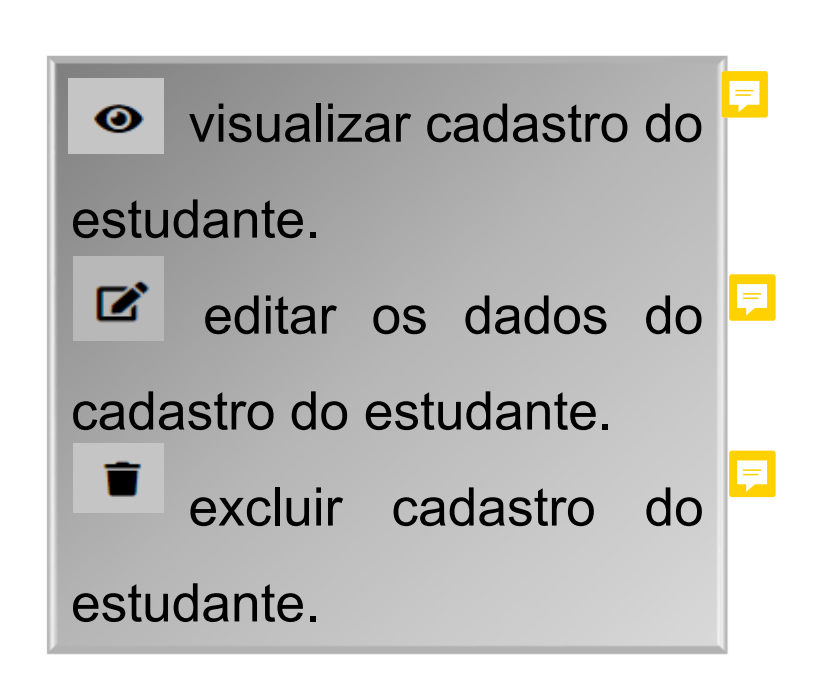

#### **Estudantes** Nesta página, você pode visualizar a lista dos estudantes cadastrados em sua escola. Para cadastrar um novo estudante, clique no ícone 🔂. Para revisar ou editar dados de um estudante já cadastrado, localize o nome na lista e clique em 📝 Para facilitar a sua busca, utilize os filtros abaixo e clique em Q. Estudante Código INEP QX Estudante Código INEP Ações 0 Ľ Î estudante 123456789012 0 Ľ Î teste coa 3 Ľ Î 0 AIKAWAHWA WAIANA APALAI 178156609831 Ľ EXITEURU JESSICA APALAI WAIANA 183437900730 R KARANAREPO APALAI WAIANA 178152142408

Para cadastrar um novo estudante, clique no ícone +

#### **Estudantes** Nesta página, você pode visualizar a lista dos estudantes cadastrados em sua escola. Para cadastrar um novo estudante, clique no ícone 🚱. Para revisar ou editar dados de um estudante já cadastrado, localize o nome na lista e clique em 📝 + Para facilitar a sua busca, utilize os filtros abaixo e clique em Q. Código INEP Estudante QX Código INEP Ações Estudante Ľ Î 0 estudante 123456789012 Ľ Î 0 teste coa 3 Ľ Ê 0 AIKAWAHWA WAIANA APALAI 178156609831 Ľ EXITEURU JESSICA APALAI WAIANA 183437900730 Ľ KARANAREPO APALAI WAIANA 0 178152142408

. . . . . . .

Preencher todos os campos com atenção e, antes de salvar, verificar se todas as informações estão corretas.

| Cadastro do estudante                                                          |    |   |  |
|--------------------------------------------------------------------------------|----|---|--|
| Neste formulário, informe os dados cadastrais do estudante.                    |    |   |  |
| Preencha todos os campos com atenção e não se esqueça de Salvar as informações | E. |   |  |
| Código INEP *                                                                  |    |   |  |
| Ctatudanie não possui código INEP                                              |    |   |  |
| CPF                                                                            |    |   |  |
|                                                                                |    |   |  |
| Código Institucional *                                                         |    |   |  |
| Nome complete *                                                                |    |   |  |
| Data de nascimento *                                                           |    |   |  |
|                                                                                |    |   |  |
| Sexo *                                                                         |    |   |  |
| Nome da mãe/ Filiação 1*                                                       |    |   |  |
| · · · · · · · · · · · · · · · · · · ·                                          |    |   |  |
| Filiação 2                                                                     |    |   |  |
|                                                                                |    |   |  |
| Estudante possul necessidade educacional especifica? *                         |    |   |  |
| ⊖Nilo<br>⊖San                                                                  |    |   |  |
| E-mail                                                                         |    |   |  |
|                                                                                |    |   |  |
| Raça ou cor *                                                                  |    |   |  |
|                                                                                |    |   |  |
| Nacionalidade *                                                                |    |   |  |
|                                                                                |    |   |  |
| Número de Identificação social (NIS)                                           |    |   |  |
|                                                                                |    |   |  |
| CANCELAR                                                                       |    |   |  |
|                                                                                |    |   |  |
|                                                                                |    |   |  |
|                                                                                |    |   |  |
|                                                                                |    |   |  |
|                                                                                |    |   |  |
|                                                                                |    |   |  |
|                                                                                |    |   |  |
|                                                                                |    |   |  |
|                                                                                |    | 1 |  |
|                                                                                |    |   |  |

## Validação da Base - Turmas

Ao selecionar o botão "Turmas", será exibida a lista de turmas cadastradas.

| CADASTROS E RROCRAMAÇÃO DAS AVALIAÇÃES |                                                                                                    |
|----------------------------------------|----------------------------------------------------------------------------------------------------|
| CADASTROS E PROGRAMAÇÃO DAS AVALIAÇÕES |                                                                                                    |
| Escolas e profissionals                |                                                                                                    |
|                                        | O objetivo final de uma avaliação é proporcionar a cada estudante educação de                                                                                                    |
| Estudantes                             | qualidade. Por isso, não é possível avaliar sem a participação de cada um deles.                                                                                                    |
|                                        | Use os recursos desta pagina para consultar e validar as informações cadastrais<br>de alunos e matrículas, além dos vínculos de professores às turmas.                                                                                                    |
| Turmas                                 | Os dados já foram previamente carregados, mas é necessário conferir se eles<br>estão corretos ou se novos registros são necessários. Para isso, acesse<br><i>Estudantes</i> e verifique os dados dos alunos.                                                                                                    |
|                                        | Repita esse procedimento para os registros de Turmas e Enturmação.                                                                                                    |
| Enturmação                             | Atenção! Após realizar novos cadastros, você deve enturmar os estudantes, de<br>forma que eles sempre estejam associados às turmas.                                                                                                    |
|                                        | Além de vincular estudantes às turmas, você também deve associá-las aos<br>docentes previamente registrados em <i>Profissionais</i> , na aba <i>Escolas e</i><br><i>Profissionais</i> . A ação deve ser executada em <i>Alocação de professores</i> e<br>possibilitará que eles tenham acesso aos resultados das turmas pelas quais são<br>responsáveis. |
|                                        | Não se esqueça de realizar esses procedimentos dentro do período estipulado.<br>As informações estarão disponíveis para a sua consulta sempre que necessário.<br>Utilize-as para planejar e executar o programa na sua escola!                                                                                                    |
|                                        |                                                                                                    |
|                                        |                                                                                                    |
|                                        |                                                                                                    |
|                                        |                                                                                                    |
|                                        |                                                                                                    |
|                                        |                                                                                                    |

#### Validação da Base – Turmas

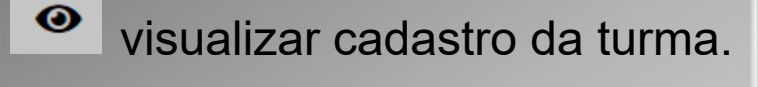

- editar os dados da turma.
- excluir o cadastro da turma.

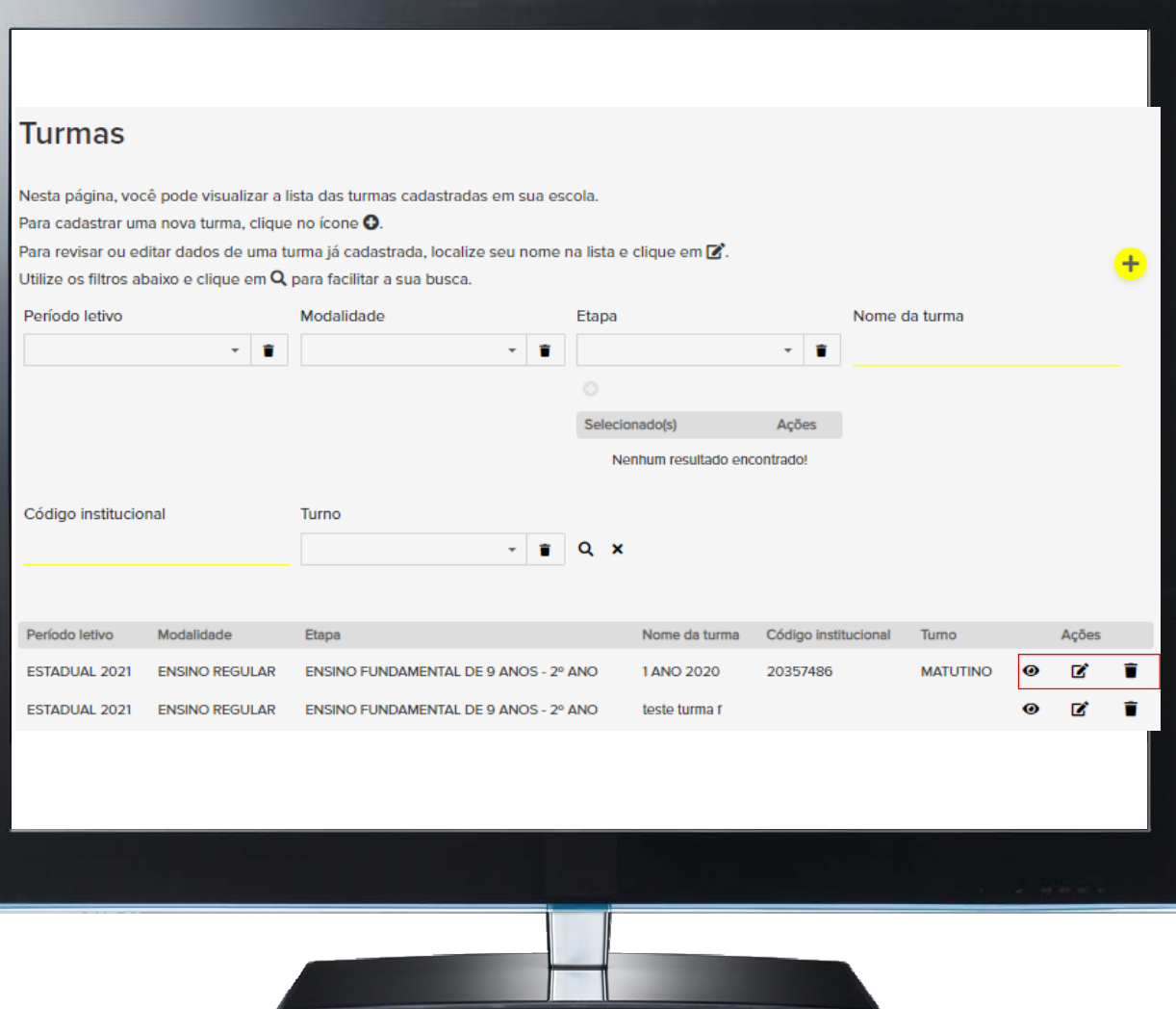

#### **ATENÇÃO!!**

A plataforma NÃO permite editar os dados da turma quando houver estudantes enturmados.

## Validação da Base - Turmas

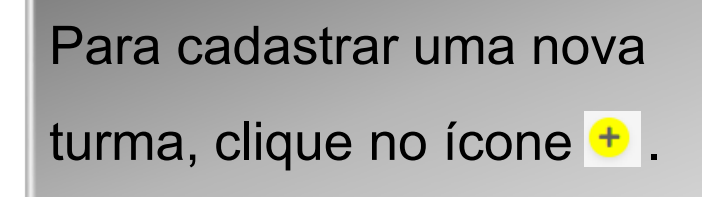

| Turmas                                                                                         |                                                                                                |                                                                                                    |                   |                               |                |         |          |   |       | L      |
|------------------------------------------------------------------------------------------------|------------------------------------------------------------------------------------------------|----------------------------------------------------------------------------------------------------|-------------------|-------------------------------|----------------|---------|----------|---|-------|--------|
| Nesta página, você  <br>Para cadastrar uma<br>Para revisar ou edita<br>Utilize os filtros abai | pode visualizar a li<br>nova turma, clique<br>ar dados de uma tu<br>ixo e clique em <b>Q</b> p | sta das turmas cadastradas em sua esc<br>no ícone <b>O</b> .<br>rma já cadastrada, localize seu nome n<br>para facilitar a sua busca. | ola.<br>a lista e | clique em 🖌                   |                |         |          |   |       | ↓<br>+ |
| Período letivo                                                                                 | -                                                                                              | Modalidade                                                                                                    | Etapa             |                               |                | Nome d  | a turma  |   |       |        |
|                                                                                                | •                                                                                              |                                                                                                    | Selecion<br>Ner   | nado(s)<br>nhum resultado enc | Ações          |         |          |   |       |        |
| Código instituciona                                                                            | 1                                                                                              | Turno                                                                                                    | Q X               |                               |                |         |          |   |       |        |
| Período letivo                                                                                 | Modalidade                                                                                     | Etapa                                                                                                    |                   | Nome da turma                 | Código institu | ucional | Turno    |   | Ações |        |
| ESTADUAL 2021                                                                                  | ENSINO REGULAR                                                                                 | ENSINO FUNDAMENTAL DE 9 ANOS - 2º A                                                                                                   | NO                | 1 ANO 2020                    | 20357486       |         | MATUTINO | 0 | Ľ     | Î      |
| ESTADUAL 2021 E                                                                                | ENSINO REGULAR                                                                                 | ENSINO FUNDAMENTAL DE 9 ANOS - 2º J                                                                                                   | ANO               | teste turma f                 |                |         |          | 0 | đ     | Î      |
|                                                                                                |                                                                                                |                                                                                                    |                   |                               |                |         |          |   |       |        |

#### Validação da Base - Turmas

Preencher todos os campos com atenção e, antes de salvar, verificar se todas as informações estão corretas.

| Cadastro da turma                                                                                                  |                                                                   |       |   |
|----------------------------------------------------------------------------------------------------|-------------------------------------------------------------------|-------|---|
| Neste formulário, informe os dados cad<br>Preencha todos os campos com atençã<br>Nome da turma *                   | astrais da turma.<br>o e não se esqueça de Salvar as informações. |       |   |
| Descrição                                                                                                    |                                                                   |       |   |
| Período letivo *                                                                                                   |                                                                   |       |   |
| Turma multiseriada *                                                                                               |                                                                   | -     |   |
| ⊖Sim<br>Modalidade *                                                                                               |                                                                   |       |   |
| Etapa *                                                                                                    |                                                                   | - •   |   |
|                                                                                                    |                                                                   | - 1   |   |
|                                                                                                    |                                                                   |       |   |
| Selecionado(s)                                                                                                    | Açõ                                                               | ões   |   |
| Selecionado(s)<br>N<br>Código institucional da turma                                                               | Açõ                                                               | Ses   | _ |
| Selecionado(s) N<br>Código institucional da turma                                                                  | Αςδ                                                               | Ses T | - |
| Selecionado(s) N<br>Código institucional da turma<br>Turno *<br>Turma funciona em anexo                            | Αςδ                                                               | - ¥   |   |
| Selecionado(s) N<br>Código institucional da turma<br>furno *<br>furma funciona em anexo<br>Dism<br>SAUNAR SANCEAR  | Αςδ                                                               | - T   |   |
| Selecionado(s) N<br>Código institucional da turma<br>Turmo *<br>Lurma funciona em anexo<br>Diam<br>SALVAR CANCELAR | Αςδ                                                               | - T   |   |
| Selecionado(s) N<br>Código institucional da turma<br>Turno *<br>Turma funciona em anexo<br>Dam<br>SALVAR ANCELAR   | Αςδ                                                               | - T   |   |
| Selecionado(s) N<br>Código institucional da turma<br>Turno *<br>Turma funciona em anexo<br>Osim<br>SALVAR CANCELAR | Αςδ                                                               | Ses   |   |
| Selecionado(s) Código institucional da turma Turma funciona em anexo Diam SALVAR ANCELAR                           | Α <sub>C</sub> 8                                                  | Ses   |   |
| Selecionado(s) N<br>Código institucional da turma<br>Turmo *<br>Turma funciona em anexo<br>Dism<br>Salvaz ancelaz  | Α <sub>C</sub> 8                                                  | Ses   |   |

Ao selecionar o botão "Enturmação", você terá acesso aos dados de enturmação dos estudantes nas turmas de sua escola.

| Escolas e profissionais | Estudantes e turmas |                                                                                                    |
|-------------------------|---------------------|----------------------------------------------------------------------------------------------------|
|                         |                     |                                                                                                    |
| Estudantes              |                     | O objetivo final de uma avaliação é proporcionar a cada estudante educação de<br>qualidade. Por isso, não é possível avaliar sem a participação de cada um deles.                                                                                                    |
|                         |                     | Use os recursos desta página para consultar e validar as informações cadastrais<br>de alunos e matrículas, além dos vínculos de professores às turmas.                                                                                                    |
| Furmas                  |                     | Os dados já foram previamente carregados, mas é necessário conferir se eles<br>estão corretos ou se novos registros são necessários. Para isso, acesse<br><i>Estudantes</i> e verifique os dados dos alunos.                                                                                                    |
|                         |                     | Repita esse procedimento para os registros de Turmas e Enturmação.                                                                                                    |
| Enturmação              |                     | Atenção! Após realizar novos cadastros, você deve enturmar os estudantes, de<br>forma que eles sempre estejam associados às turmas.                                                                                                    |
|                         |                     | Além de vincular estudantes às turmas, você também deve associá-las aos<br>docentes previamente registrados em <i>Profissionais</i> , na aba <i>Escolas e</i><br><i>Profissionais</i> . A ação deve ser executada em <i>Alocação de professores</i> e<br>possibilitará que eles tenham acesso aos resultados das turmas pelas quais são<br>responsáveis. |
|                         |                     | Não se esqueça de realizar esses procedimentos dentro do período estipulado.<br>As informações estarão disponíveis para a sua consulta sempre que necessário.<br>Utilize-as para planejar e executar o programa na sua escola!                                                                                                    |
|                         |                     |                                                                                                    |

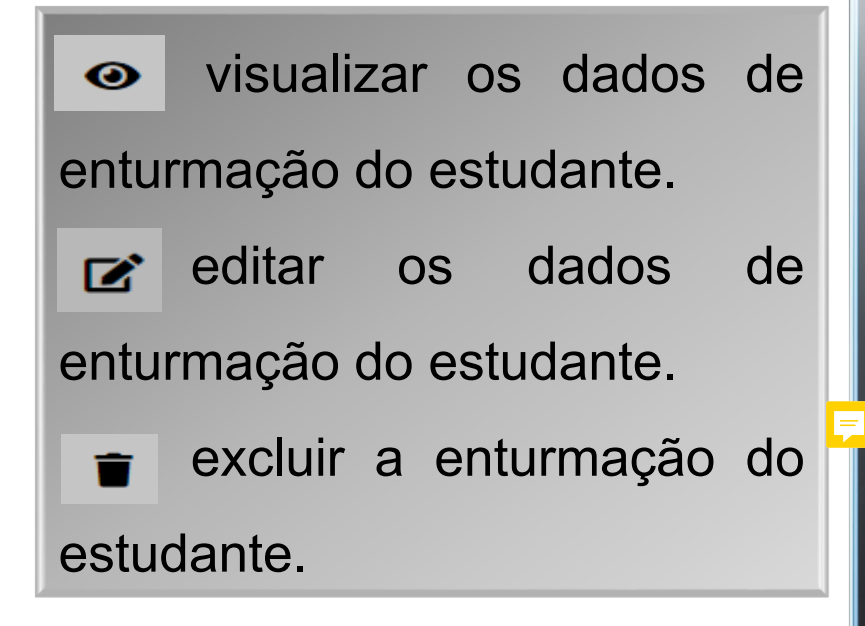

| Staturmação         esta pala, voce tem acesso as dados de enturmação do estudante a las as estas.         ra associar um estudante a uma turmação de um estudante, local co nome na lasta e claupe em [c].         tar otras ro a datorar a enturmação de um estudante, local co nome na lasta e claupe em [c].         tar otras ro a datorar a enturmação de um estudante, local co nome na lasta e claupe em [c].         studante       Período letivo       Modalidade       Eapa         urma       Turmo       Situação da matrícula       C x         studante       Situação da matrícula       C x       C x         studante       Situação da matrícula       Ações         urma       Situação da matrícula       C x       C x         studante       Situação da matrícula       Ações         urma       Situação da matrícula       Ações         urma       Situação da matrícula       Ações         urma       Situação da matrícula       Ações         urma       Situação da matrícula       Ações         urma       Situação da matrícula       Ações         urma       Situação da matrícula       Ações         urma       Situação da matrícula       Qual       Ações         urma       Situação da matrícula       Qual       Qual       Qual </td <td></td> <td></td> <td></td> <td></td> <td></td> <td></td> <td></td> <td></td> <td></td> <td></td> <td></td>                                                                                                    |                                    |                  |                    |                               |                  |               |         |                       |   |       |   |
|----------------------------------------------------------------------------------------------------|------------------------------------|------------------|--------------------|-------------------------------|------------------|---------------|---------|-----------------------|---|-------|---|
| esta galan, voce tem acesso aos dados de enturmação dos estudantes da sua escola.<br>ara associar um estudante a uma turmação de um estudante, localizo o nome na lista e clique em [2].<br>atre volas no alterar a enturmação de um estudante, localizo o nome na lista e clique em [2].<br>atre os filtros abaixo e clique em Q para facilitar a sua busca.<br>studante Período letivo Modalidade Etapa<br>uma Turno Situação da matrícula<br>uma Turno Situação da matrícula                                                                                                    |                                    |                  |                    |                               |                  |               |         |                       |   |       |   |
| esta página, você tem acesso aos dados de enturmação dos estudantes da sua escola.<br>Irra restar ou alterar a enturmação de um estudante, localize o nome na lista e clique em [2].<br>Itize os filtros abativo e clique em Q para facilitar a sua busca.<br>Studante Período letivo Modalidade Etapa<br>urma Turno Situação da matrícula<br>e e e entre estudante, localize o nome na lista e clique em [2].<br>Itize os filtros abativo e clique em Q para facilitar a sua busca.<br>Studante Período letivo Modalidade Etapa<br>urma Turno Situação da matrícula<br>e e e entre estudante, localize o nome na lista e clique em [2].<br>Itize os filtros abativo e clique em Q para facilitar a sua busca.<br>Itize os filtros abativo e clique em Q para facilitar a sua busca.<br>Itize os filtros da letivo e de matrícula Ce e e e e e e e e e e e e e e e e e e                                                                                                     | Enturmação                         |                  |                    |                               |                  |               |         |                       |   |       |   |
| ara associar um estudante a uma turma, clique no ficon Q.<br>rar revisar ou alterar a enturmação de um estudante, localize o nome na lista e clique em Q.<br>intros abaixo e clique em Q. para facilitar a sua busca.<br>studante Período letivo Modalidade Etapa<br>urma Turno Situação da matrícula<br>urma Turno Situação da matrícula                                                                                                    | Nesta página, você tem acesso      | aos dados (      | de enturmação d    | los estudantes d              | a sua escola.    |               |         |                       |   |       |   |
| ara revisar ou alterar a enturmação de um estudante, localize o nome na lista e clique em <b>C</b> .<br>alter os filtros abaixo e clique em <b>Q</b> para facilitar a sua busca.<br>studante Período letivo Modalidade Etapa<br>urma Turno Situação da matrícula<br>studante Período letivo Modalidade Etapa<br>urma Turno Situação da matrícula<br>studante Período letivo Modalidade Etapa Turma Turno Situação da matrícula Ações<br>urma Curno Revisión FUNDAMENTAL DE 9 1ANO<br>ALTUTINO Ativa © C 1<br>ARAMAREPO APALAI<br>STIEURU JESSICA APALAI<br>ESTADUAL ENSINO ENSINO FUNDAMENTAL DE 9 1ANO<br>ARAMAREPO APALAI<br>2021 REGULAR ANOS -2º ANO<br>2020 MATUTINO Ativa<br>QUI REGULAR ANOS -2º ANO<br>2020 MATUTINO Ativa<br>QUI REGULAR ANOS -2º ANO<br>2020 MATUTINO Ativa<br>2021 REGULAR ANOS -2º ANO<br>2020 MATUTINO Ativa<br>2021 REGULAR ANOS -2º ANO<br>2020 MATUTINO Ativa<br>2021 REGULAR ANOS -2º ANO<br>2020 MATUTINO Ativa<br>2021 REGULAR ANOS -2º ANO<br>2020 MATUTINO Ativa<br>2021 REGULAR ANOS -2º ANO<br>2020 MATUTINO Ativa<br>2021 REGULAR ANOS -2º ANO<br>2020 MATUTINO Ativa<br>2021 REGULAR | Para associar um estudante a u     | uma turma, c     | lique no ícone 🔂   | ).                            |                  |               |         |                       |   |       |   |
| tilize os filitos abaixo e clique em Q para facilitar a sua busca.<br>Studante Período letivo Modalidade Etapa<br>urma Turno Situação da matricula<br>- • • • • • • • • • • • • • • • • • • •                                                                                                    | Para revisar ou alterar a enturn   | nação de um      | estudante, local   | ize o nome na lis             | ta e clique em 🗹 |               |         |                       |   | -     |   |
| studante Periodo letivo Modalidade Etapa<br>urma Turno Stuação da matricula<br>studante Periodo letivo Modalidade Etapa Turno Situação da matricula Ações<br>studante Periodo letivo Modalidade Etapa Turno Situação da matricula Ações<br>urAWAAHWA WAIANA APALAI<br>2021 REGULAR ANOS - 2º ANO 2020 MATUTINO Ativa $O$ $C$ $I$<br>in anti-cula ESTADUAL ENSINO ENSINO FUNDAMENTAL DE 9 1ANO<br>VALANAA<br>2021 REGULAR ANOS - 2º ANO 2020 MATUTINO Ativa $O$ $C$ $I$<br>in anti-cula ESTADUAL ENSINO ENSINO FUNDAMENTAL DE 9 1ANO<br>2021 REGULAR ANOS - 2º ANO 2020 MATUTINO Ativa $O$ $C$ $I$<br>in anti-cula ESTADUAL ENSINO ENSINO FUNDAMENTAL DE 9 1ANO<br>2021 REGULAR ANOS - 2º ANO 2020 MATUTINO Ativa $O$ $C$ $I$<br>2021 REGULAR ANOS - 2º ANO 2020 MATUTINO Ativa $O$ $C$ $I$<br>2021 REGULAR ANOS - 2º ANO 2020 MATUTINO Ativa $O$ $C$ $I$<br>2021 REGULAR ANOS - 2º ANO 2020 MATUTINO Ativa $O$ $C$ $I$<br>2021 REGULAR ANOS - 2º ANO 2020 MATUTINO Ativa $O$ $C$ $I$<br>2021 REGULAR ANOS - 2º ANO 2020 MATUTINO Ativa $O$ $C$ $I$<br>2021 REGULAR ANOS - 2º ANO 2020 MATUTINO Ativa $O$ $C$ $I$<br>2021 REGULAR ANOS - 2º ANO 2020 MATUTINO Ativa $O$ $C$ $I$<br>2021 REGULAR ANOS - 2º ANO 2020 MATUTINO Ativa $O$ $C$ $I$ $I$<br>2021 REGULAR ANOS - 2º ANO 2020 MATUTINO Ativa $O$ $C$ $I$ $I$<br>2021 REGULAR ANOS - 2º ANO 2020 MATUTINO Ativa $O$ $C$ $I$ $I$                                                                                                    | Utilize os filtros abaixo e clique | em <b>Q</b> para | facilitar a sua bu | sca.                          |                  |               |         |                       |   |       | 2 |
| urma Turno Situação da matrícula<br>studante Período letivo Modalidade Etapa Turma Turno Situação da matrícula Ações<br>akAWAHWA WAIANA APALAI<br>ESTADUAL ENSINO ENSINO FUNDAMENTAL DE 9 1 ANO<br>2021 REGULAR ANOS - 2º ANO 2020 MATUTINO Ativa C C C<br>XITEURU JESSICA APALAI<br>2021 REGULAR ANOS - 2º ANO 2020 MATUTINO Ativa C C C<br>ARANAREPO APALAI WAIANA<br>ESTADUAL ENSINO ENSINO FUNDAMENTAL DE 9 1 ANO<br>2021 REGULAR ANOS - 2º ANO 2020 MATUTINO Ativa C C C<br>ARANAREPO APALAI WAIANA<br>ESTADUAL ENSINO ENSINO FUNDAMENTAL DE 9 1 ANO<br>2021 REGULAR ANOS - 2º ANO 2020 MATUTINO Ativa C C C<br>AZARU KURIMAIHE ESTADUAL ENSINO ENSINO FUNDAMENTAL DE 9 1 ANO<br>2021 REGULAR ANOS - 2º ANO 2020 MATUTINO Ativa C C C<br>AZARU KURIMAIHE ESTADUAL ENSINO ENSINO FUNDAMENTAL DE 9 1 ANO<br>2021 REGULAR ANOS - 2º ANO 2020 MATUTINO Ativa C C C<br>2021 REGULAR ANOS - 2º ANO 2020 MATUTINO Ativa C C C<br>2021 REGULAR ANOS - 2º ANO 2020 MATUTINO Ativa                                                                                                    | Estudante                          | Peri             | odo letivo         |                               | Modalidade       |               |         | Etapa                 |   |       |   |
| urma Turno Situação da matrícula<br>Turno Situação da matrícula<br>studante Período letivo Modalidade Etapa Turna Turno Situação da matrícula Ações<br>uKAWAHWA WAIANA APALAI<br>ESTADUAL ENSINO ENSINO FUNDAMENTAL DE 9 1 ANO<br>AUVa<br>ANOS - 2º ANO 2020 MATUTINO Ativa<br>2021 REGULAR ANOS - 2º ANO 2020 MATUTINO Ativa<br>ESTADUAL ENSINO ENSINO FUNDAMENTAL DE 9 1 ANO<br>MATUTINO Ativa<br>ESTADUAL ENSINO ENSINO FUNDAMENTAL DE 9 1 ANO<br>AZARU KURIMAIHE ESTADUAL ENSINO ENSINO FUNDAMENTAL DE 9 1 ANO<br>AZARU KURIMAIHE ESTADUAL ENSINO ENSINO FUNDAMENTAL DE 9 1 ANO<br>AZARU KURIMAIHE ESTADUAL ENSINO ENSINO FUNDAMENTAL DE 9 1 ANO<br>AZARU KURIMAIHE ESTADUAL ENSINO ENSINO FUNDAMENTAL DE 9 1 ANO<br>AZARU KURIMAIHE ESTADUAL ENSINO ENSINO FUNDAMENTAL DE 9 1 ANO<br>AZARU KURIMAIHE ESTADUAL ENSINO ENSINO FUNDAMENTAL DE 9 1 ANO<br>AZARU KURIMAIHE ESTADUAL ENSINO ENSINO FUNDAMENTAL DE 9 1 ANO<br>ATUTINO Ativa<br>ENSINO ENSINO FUNDAMENTAL DE 9 1 ANO<br>ATUTINO Ativa<br>ENSINO ENSINO FUNDAMENTAL DE 9 1 ANO<br>ATUTINO Ativa<br>ENSINO ENSINO FUNDAMENTAL DE 9 1 ANO<br>ATUTINO Ativa<br>ENSINO ENSINO FUNDAMENTAL DE 9 1 ANO<br>ATUTINO Ativa<br>ENSINO ENSINO FUNDAMENTAL DE 9 1 ANO<br>ATUTINO Ativa<br>ENSINO ENSINO FUNDAMENTAL DE 9 1 ANO<br>ATUTINO Ativa<br>ENSINO ENSINO FUNDAMENTAL DE 9 1 ANO<br>ATUTINO Ativa<br>ENSINO ENSINO FUNDAMENTAL DE 9 1 ANO<br>ATUTINO Ativa<br>ENSINO ENSINO FUNDAMENTAL DE 9 1 ANO<br>ATUTINO Ativa<br>ENSINO ENSINO FUNDAMENTAL DE 9 1 ANO<br>ENSINO ENSINO FUNDAMENTAL DE 9 1 ANO<br>ATUTINO Ativa<br>ENSINO ENSINO FUNDAMENTAL DE 9 1 ANO<br>ENSINO FUNDAMENTAL DE 9 1 ANO<br>ENSINO FUND                                            |                                    |                  |                    | - 1                           |                  |               | - 1     |                       |   |       |   |
| Image: Studante       Período letivo       Modalidade       Etapa       Turma       Turma       Turma       Situação da matrícula       Ações         ukAwaHwa WalaNa APALAI       ESTADUAL       ENSINO       ENSINO       ENSINO FUNDAMENTAL DE 9       1 ANO       Ativa       Image: Image: Image                                                                                                    | Turma                              | Turr             | 10                 |                               | Situação da ma   | trícula       |         |                       |   |       |   |
| Istudante Período letivo Modalidade Etapa Turma Turno Situação da matrícula Ações<br>MKAWAHWA WAIANA APALAI ESTADUAL ENSINO ENSINO FUNDAMENTAL DE 9 1 ANO<br>2021 REGULAR ANOS - 2º ANO 2020 MATUTINO Ativa C C C<br>XITEURU JESSICA APALAI ESTADUAL ENSINO ENSINO FUNDAMENTAL DE 9 1 ANO<br>VALANA 2021 REGULAR ANOS - 2º ANO 2020 MATUTINO Ativa C C C<br>Ativa C C C C C C C C C C C C C C C C C C C                                                                                                    | -                                  |                  |                    | - 1                           |                  |               | - 1     | Q ×                   |   |       |   |
| Istudante       Período letvo       Modalidade       Etapa       Turna       Turno       Situação da matrícula       Ações         NIKAWAHWA WAIANA APALAI       ESTADUAL       ENSINO       ENSINO FUNDAMENTAL DE 9       1 ANO       Ativa <ul> <li>Image: Image: Image:</li></ul>                                                                                                    |                                    |                  |                    |                               |                  |               |         |                       |   |       |   |
| Estadante       Período letivo       Modalidade       Etapa       Turma       Turno       Situação da matrícula       Ações         MIXAWAHWA WAIANA APALAI       2021       REGULAR       ANOS - 2º ANO       2020       MATUTINO       Ativa       Image: Comparison of the comparison of the compariso                                                                                                    |                                    |                  |                    |                               |                  |               |         |                       |   |       |   |
| AIKAWAHWA WAIANA APALAI 2021 ENSINO ENSINO FUNDAMENTAL DE 9 1 ANO 2020 MATUTINO Ativa                                                                                                    | Estudante                          | Período letivo   | Modalidade         | Etapa                         |                  | Turma         | Turno   | Situação da matrícula |   | Ações |   |
| EXITEURU JESSICA APALAI<br>VALANAESTADUAL<br>REGULARENSINO<br>REGULARENSINO FUNDAMENTAL DE 9<br>ANOS - 2° ANO1 ANO<br>2020MATUTINO<br>AtivaAtivaCCTCARANAREPO APALAI WAIANA<br>2021ESTADUAL<br>REGULARENSINO<br>ENSINO FUNDAMENTAL DE 9<br>ANOS - 2° ANO1 ANO<br>2020MATUTINO<br>AtivaAtivaCCTCARANAREPO APALAI WAIANA<br>2021ESTADUAL<br>ESTADUALENSINO<br>ENSINO FUNDAMENTAL DE 9<br>ANOS - 2° ANO1 ANO<br>2020MATUTINO<br>AtivaAtivaCCTCARAU KURIMAIHE<br>(AXUYANA APALAI)ESTADUAL<br>2021ENSINO<br>ENSINO FUNDAMENTAL DE 9<br>ANOS - 2° ANO1 ANO<br>2020MATUTINO<br>AtivaAtivaCCT                                                                                                    | AIKAWAHWA WAIANA APALAI            | ESTADUAL<br>2021 | ENSINO<br>REGULAR  | ENSINO FUNDA<br>ANOS - 2º ANO | Mental de 9      | 1 ANO<br>2020 | MATUTIN | O Ativa               | 0 | B, I  | ĩ |
| CARANAREPO APALAI WAIANA       ESTADUAL       ENSINO       ENSINO FUNDAMENTAL DE 9       1 ANO       MATUTINO       Ativa       Image: Comparison of the comparison of the comparison of the                                                                                                    | exiteuru jessica apalai<br>Waiana  | ESTADUAL<br>2021 | ENSINO<br>REGULAR  | ENSINO FUNDA<br>ANOS - 2º ANO | Mental DE 9      | 1 ANO<br>2020 | MATUTIN | O Ativa               | 0 | e i   | ĩ |
| AZARU KURIMAIHE ESTADUAL ENSINO ENSINO FUNDAMENTAL DE 9 1 ANO<br>MATUTINO Ativa I COLOR CONTRACTOR CONTRACTOR CON                                                                                                    | Karanarepo apalai waiana           | ESTADUAL<br>2021 | ENSINO<br>REGULAR  | ENSINO FUNDA<br>ANOS - 2º ANO | Mental de 9      | 1 ANO<br>2020 | MATUTIN | O Ativa               | ø | ß     |   |
| AXUYANA APALAI 2021 REGULAR ANOS - 2º ANO 2020                                                                                                    | LAZARU KURIMAIHE                   | ESTADUAL         | ENSINO             | ENSINO FUNDA                  | MENTAL DE 9      | 1 ANO         |         |                       |   |       |   |
|                                                                                                    | KAXUYANA APALAI                    | 2021             | REGULAR            | ANOS - 2º ANO                 |                  | 2020          | MATUTIN | O Ativa               | 0 | 8     | • |
|                                                                                                    |                                    |                  |                    |                               |                  |               |         |                       |   |       |   |
|                                                                                                    |                                    |                  |                    |                               |                  |               |         |                       |   |       |   |
|                                                                                                    |                                    |                  |                    |                               |                  |               |         |                       |   |       |   |
|                                                                                                    |                                    |                  |                    |                               |                  |               |         |                       | _ | _     |   |
|                                                                                                    |                                    |                  |                    |                               |                  |               |         |                       |   |       |   |
|                                                                                                    |                                    |                  |                    |                               |                  |               |         |                       |   | 2.27  |   |

Para associar um estudante a uma turma, clique no ícone +.

| Enturmação                                                                                                    |                |        |                   |                      |      |           |          |               |        |     |                       |   |       |   |
|----------------------------------------------------------------------------------------------------|----------------|--------|-------------------|----------------------|------|-----------|----------|---------------|--------|-----|-----------------------|---|-------|---|
| Nesta página, você tem acesso aos dados de enturmação dos estudantes da sua escola.<br>Para associar um estudante a uma turma, clique no ícone <b>O</b> .<br>Para revisar ou alterar a enturmação de um estudante, localize o nome na lista e clique em <b>C</b> .<br>Utilize os filtros abaixo e clique em <b>Q</b> para facilitar a sua busca. |                |        |                   |                      |      |           |          |               |        |     | <b>↓</b><br>•         |   |       |   |
| Estudante                                                                                                    |                | Perío  | do letivo         |                      |      | Modalida  | de       |               |        | Eta | ара                   |   |       |   |
|                                                                                                    |                |        |                   | -                    | ĩ    |           |          |               | •      |     |                       |   | • 1   |   |
| - Turma                                                                                                    |                | Turno  | •                 | -                    | ĩ    | Situação  | da matrí | cula          | - 1    | Q   | ×                     |   |       |   |
|                                                                                                    |                |        |                   |                      |      |           |          |               |        |     |                       |   |       |   |
| Estudante                                                                                                    | Período        | letivo | Modalidade        | Etapa                |      |           |          | Turma         | Turno  |     | Situação da matrícula |   | Ações |   |
| AIKAWAHWA WAIANA APALAI                                                                                                    | ESTADU<br>2021 | JAL    | ENSINO<br>REGULAR | ENSINO F<br>ANOS - 2 | UNDA | Mental de | 9        | 1 ANO<br>2020 | MATUTI | NO  | Ativa                 | 0 | Ľ     | î |
| exiteuru Jessica Apalai<br>Waiana                                                                                                    | ESTADU<br>2021 | JAL    | ENSINO<br>REGULAR | ENSINO F<br>ANOS - 2 | UNDA | Mental De | 9        | 1 ANO<br>2020 | MATUTI | NO  | Ativa                 | 0 | ľ     | Ŧ |
| KARANAREPO APALAI WAIANA                                                                                                    | ESTADU<br>2021 | JAL    | ENSINO<br>REGULAR | ENSINO F<br>ANOS - 2 | UNDA | Mental de | 9        | 1 ANO<br>2020 | MATUTI | NO  | Ativa                 | 0 | ľ     | Ŧ |
| LAZARU KURIMAIHE<br>KAXUYANA APALAI                                                                                                    | ESTADU<br>2021 | JAL    | ENSINO<br>REGULAR | ENSINO F<br>ANOS - 2 | UNDA | Mental de | 9        | 1 ANO<br>2020 | MATUTI | NO  | Ativa                 | 0 | ľ     | î |
|                                                                                                    |                |        |                   |                      |      |           | -        |               |        |     |                       |   |       |   |
|                                                                                                    |                |        |                   |                      |      |           |          |               |        | _   |                       |   |       |   |
|                                                                                                    |                |        |                   |                      |      |           |          |               |        |     |                       |   |       |   |
|                                                                                                    |                |        |                   |                      |      |           |          |               |        |     |                       |   |       |   |

Preencha todos os campos com atenção e, antes de salvar, verifique se todas as informações estão corretas.

| Preencha todos os campo | s com atenção e não se esqueça de Sa | ilvar as Informações. |     |  |
|-------------------------|--------------------------------------|-----------------------|-----|--|
| Estudante *             |                                      |                       | ~ 1 |  |
| Código INEP             |                                      |                       |     |  |
|                         |                                      |                       |     |  |
| Período letivo *        |                                      |                       |     |  |
|                         |                                      |                       |     |  |
| Modalidade              |                                      |                       |     |  |
|                         |                                      |                       | - 1 |  |
| Etapa *                 |                                      |                       |     |  |
|                         |                                      |                       | - 1 |  |
| Turno *                 |                                      |                       |     |  |
|                         |                                      |                       |     |  |
| Turma *                 |                                      |                       |     |  |
|                         |                                      |                       |     |  |
|                         |                                      |                       |     |  |

#### ATENÇÃO!!

O nome do estudante só aparecerá na lista de seleção se ele estiver cadastrado na aba "Estudantes e Turmas -> Estudantes".

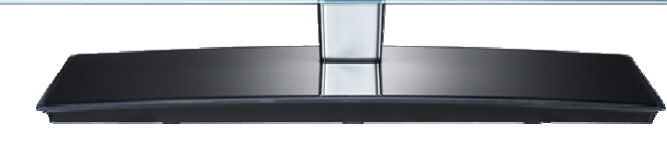

## **Como solicitar suporte ao CAEd?**

Caso tenha alguma dúvida sobre o funcionamento da plataforma, entre em contato com o suporte técnico CAEd digital:

Chat Suporte CAEd: <u>www.chat.caed.ufjf.br/chatUserIndex.php?projeto=65</u>

E-mail Suporte CAEd: <u>suporte.parc@caed.ufjf.br</u>

#### Importante!!

Ao entrar em contato, sempre colocar todos os dados necessários para que a equipe responsável consiga reproduzir os mesmos passos realizados por você na plataforma do PARC.

#### **Como solicitar suporte pelo** *chat***?**

O Suporte técnico precisa do máximo de informações para que o seu relato/questionamento possa ser respondido o mais rápido possível. Neste caso, preencha todos os dados solicitados no *chat*.

| Atendimento CAEd UFJF                                                        |  |
|------------------------------------------------------------------------------|--|
| Estamos aqui para te ajudar.                                                 |  |
| Horário do CHAT:<br>das 08h30 às 18h30                                       |  |
| Projeto: AVALIAÇÕES SIMAVE v<br>Nome: Diego<br>CPF:                          |  |
| Instituição:<br>Estado: Selecione V<br>Município:<br>Subprojeto: Selecione V |  |
| Telefone: Email: Inicar                                                      |  |

#### Como solicitar suporte pelo e-mail?

O Suporte técnico precisa do máximo de informações para que o seu relato/questionamento possa ser respondido o mais rápido possível. Neste caso, envie os detalhes abaixo:

- Estado:
- Regional:
- Município:
- Perfil que ocorre a situação:
- Nome completo:
- CPF que ocorre a situação:
- Código INEP da escola:
- Nome da Escola:
- Turma/Etapa de aplicação:
- Nome do aluno:
- Nome do profissional envolvido:
- Card onde ocorre o problema:
- *E-mail* e telefone de contato:
- Relato/questionamento:

#### **Perfil Diretor**

## **Como solicitar suporte ao CAEd?**

Após o contato inicial, caso todas as informações sejam repassadas corretamente, a equipe do Suporte irá encaminhar a ocorrência para o setor responsável no CAEd.

Em todo atendimento, será informado um número de protocolo que deve ser guardado para futuras consultas sobre o andamento da solicitação

#### Importante!!

O tempo de retorno ao tratamento de cada chamado pode variar conforme o tipo de demanda e/ou a sua complexidade.

# **BOM TRABALHO!**

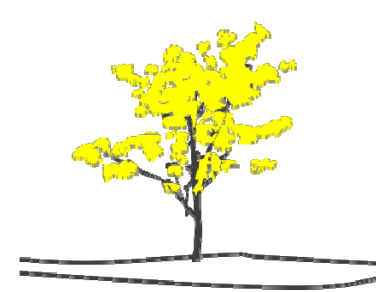